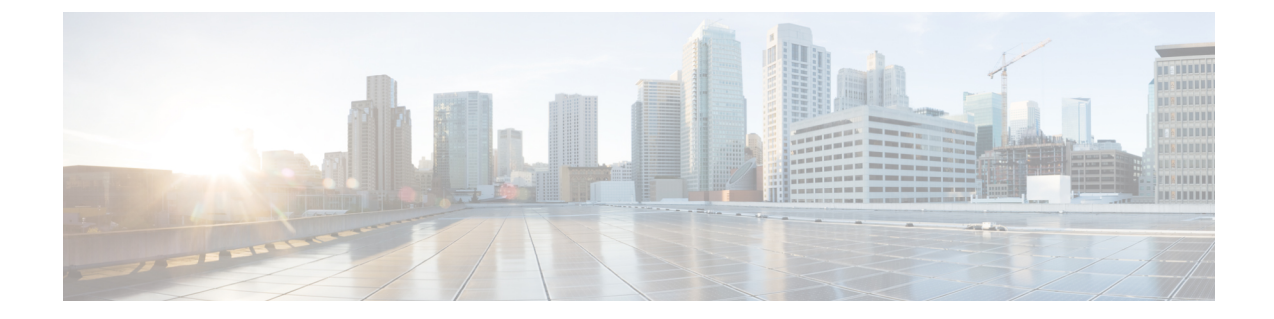

# セルラー プラガブル インターフェイス モ ジュール(PIM)の設定

この章は、次の項で構成されています。

- はじめる前に (1ページ)
- ・モデム信号強度およびサービス可用性の確認, on page 4
- ・データプロファイルの使用 (8ページ)
- データ呼設定, on page 16
- ・セルラーモデム リンク リカバリの設定, on page 27
- ・セルラー IPv6 アドレスの設定 (32 ページ)
- PLMN の検索および選択, on page 38
- •700 MHzの帯域で運用する北米向け通信事業者のモデム設定(42ページ)
- セルラーバンドのロック(43ページ)
- セルラーバンド 30 (44 ページ)
- 無線電源モード (46ページ)
- •管理情報ベース, on page 47

### はじめる前に

#### ۲.

重要 この設定ガイドは複数の製品をサポートしており、可能な限り汎用的に記述されています。このドキュメント全体で、コントローラはスロットという一般的な用語で言及されます。このガイドでは、スロットは x/x/x の形式をとります。特定のルータ/プラガブルでコントローラを設定する場合は、製品のドキュメントまたは以下の表に記載されている情報を使用してください。

サポートされているアンテナとアクセサリの詳細については、『Cisco Industrial Routers and Industrial Wireless Access Points Antenna Guide』を参照してください。

#### マルチ PDN コンテキスト

この機能は、ルータが複数(現行では2つ)のパケットデータネットワークに接続することを 可能にします。これにより、ユーザは各 PDN ごとにそれぞれ別々の機能を有効とすることが できます。たとえば、1番目の PDN をパブリックインターネット接続向けに使用し、2番目の PDN を VPN 接続向けに使用することができます。各 PDN には、IP アドレスと QoS 特性を個 別に保持させることができます。この構成は、単一のモバイルキャリアの SIM サブスクリプ ションおよびサービスプランでデュアル PDN がサポートされていることを前提としています。

ルータの初期化の際に、2 つの PDN に対応する 2 つのセルラー インターフェイスが作成されます。

- cellular 0/x/0
- cellular 0/x/1

これらのインターフェイスは、同じ無線リソースを使用して、2つの論理インターフェイスとして表示できます。このガイドの残りの部分では、cellular 0/x/0 インターフェイスを1番目のPDNと呼び、cellular 0/x/1を2番目のPDNと呼びます。

2 つの PDN を用意する上で、まず最初の手順として、同時に 2 つのデータ コールを発信する ための設定を、セルラーインターフェイスと関連する回線の両方に適用します。

次に、データベアラーのプロファイルを、対応するセルラーインターフェイスまたはPDNに 関連付けます。この設定は、コントローラセルラーコンフィギュレーションで、1番目のPDN にプロファイルを関連付けるだけです。2番目のPDNのプロファイルは、1番目のPDNに使 用されるプロファイルの1つ上のプロファイルとなりますので、注意してください。たとえ ば、1番目のPDNがプロファイル1を使用する場合、2番目のPDNにコールが開始されると、 2番目のPDNは自動的にプロファイル2を使用します。

対象トラフィックがこれらのセルラーインターフェイス経由でルーティングされた後、データ コールが開始され、各インターフェイスには、携帯電話ネットワークによりそれぞれ個別のIP アドレスと DNS アドレスが割り当てられます。なお、両 PDN が無線リソースを共有する点に 注意してください。つまり、スループットを測定する際には、どちらか片方ではなく、両方の PDN の合計のスループットを考慮する必要があります。

#### ルータ セルラー アーキテクチャ

プラガブルがデュアル SIM をサポートしている場合、SIM の番号は常に 0/1 であり、プラガブ ルがシングル SIM (P-LTE-VZ) である場合は 0 です。

使用される設定コマンドは、controller cellular と interface cellular です。

- Controller cellular: LTE に関連するすべてのパラメータを設定します。
- Interface cellular : IPv4、IPv6、dialer-xxx などのインターフェイス(PDN ではない)に関連 するすべてのパラメータを設定します。

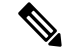

(注)

ショントローラとインターフェイスの番号付け方式は同じです。

| ルータ          | コントローラ/インターフェイ<br>ス | スロット                                                                                                  |
|--------------|---------------------|----------------------------------------------------------------------------------------------------|
| ESR6300      | 0/3/0               | 0/3(インタグレータまでの位置)                                                                                     |
| IR1101 シリーズ  | 0/1/x               | ベースユニット                                                                                               |
|              | 0/3/x               | 拡張モジュール上 (EM) 側                                                                                       |
|              | 0/4/x               | 拡張モジュール下 (CM) 側                                                                                       |
| IR1800 シリーズ  | 0/4/x               | 0/4(左側)                                                                                               |
|              | 0/5/x               | 0/5(右側)                                                                                               |
| IR8100 シリーズ  | 0/2/x               | スロットの設定によって異な<br>ります。『Cisco Catalyst<br>IR8140 Heavy Duty Router<br>Installation Guide』を参照して<br>ください。 |
|              | 0/3/x               | スロットの設定によって異な<br>ります。『Cisco Catalyst<br>IR8140 Heavy Duty Router<br>Installation Guide』を参照して<br>ください。 |
| IR8300 シリーズ  | 0/4/x               | 左側                                                                                                    |
|              | 0/5/x               | 右側                                                                                                    |
| ISR1000 シリーズ | 0/2/x               | 背面側右                                                                                                  |
| ISR8200 シリーズ | 0/2/x               | 背面側中央                                                                                                 |

次の表は、これらの関係について説明しています。

| ルータ          | コントローラ/インターフェイ<br>ス | スロット                                                                                                    |
|--------------|---------------------|----------------------------------------------------------------------------------------------------|
| ISR8300 シリーズ | 0/2/x               | モジュールと設定によって異<br>なります。『Hardware<br>Installation Guide for Cisco<br>Catalyst 8300 Series Edge<br>Platforms』を参照してくださ<br>い。 |
|              | 0/3/x               | モジュールと設定によって異<br>なります。『Hardware<br>Installation Guide for Cisco<br>Catalyst 8300 Series Edge<br>Platforms』を参照してくださ<br>い。 |
| ISR8200 UCPE | 0/2/x               | 背面側中央                                                                                                    |

# モデム信号強度およびサービス可用性の確認

#### Procedure

|       | Command or Action                                                                    | Purpose                                                                |
|-------|--------------------------------------------------------------------------------------|------------------------------------------------------------------------|
| ステップ1 | show cellular <i>slot</i> network<br>Example:                                        | 通信事業者ネットワーク、セルサイト、および使用<br>可能なサービスに関する情報を表示します。                        |
|       | show collular slot radio dotails                                                     | 何始后日不为之之二十十                                                            |
| ステッフ2 | Example:<br>Router# show cellular x/x/x radio details                                | <ul> <li>         (株) (19) (19) (19) (19) (19) (19) (19) (19</li></ul> |
| ステップ3 | <pre>show cellular slot profile Example: Router# show cellular x/x/x profile</pre>   | 作成されたモデム データ プロファイルに関する情<br>報を示します。                                    |
| ステップ4 | <pre>show cellular slot security Example: Router# show cellular x/x/x security</pre> | SIM およびモデムのロック ステータスに関するセ<br>キュリティ情報を示します。                             |
| ステップ5 | show cellular slot all<br>Example:<br>Router# show cellular x/x/x all                | モデム、作成されたプロファイル、無線信号の強<br>さ、ネットワークセキュリティなどに関する統合的<br>な情報を示します。         |

#### Example

次に、P-LTEAP18-GL を備えた IR1101 での show cellular 0/1/0 all の出力を示します。

```
IR1101#show cellular 0/1/0 all
Hardware Information
_____
Modem Firmware Version = 32.00.116
Host Firmware Version = 32.00.007
Device Model ID = LM960A18
International Mobile Subscriber Identity (IMSI) = 310170205101138
International Mobile Equipment Identity (IMEI) = 356299100001310
Integrated Circuit Card ID (ICCID) = 89011702272051011382
Mobile Subscriber Integrated Services
Digital Network-Number (MSISDN) =
Modem Status = Modem Online
Current Modem Temperature = 39 deg C
PRI version = 1026, Carrier = Generic
OEM PRI version = 32101006
Profile Information
_____
Profile 1 = ACTIVE* **
_____
PDP Type = IPv4
PDP address = 10.52.50.241
IPv4 PDP Connection is successful
Access Point Name (APN) = m2m.com.attz
Authentication = None
Primary DNS address = 8.8.8.8
Secondary DNS address = 8.8.4.4
Profile 2 = INACTIVE
_____
PDP Type = IPv4
Access Point Name (APN) = m2m.com.attz
Authentication = None
Profile 3 = INACTIVE
_____
PDP Type = IPv4
Access Point Name (APN) = mmsbouygtel.com
Authentication = None
Profile 5 = INACTIVE
_____
PDP Type = IPv4
Access Point Name (APN) = orange
Authentication = None
Profile 16 = INACTIVE
_____
PDP Type = IPv4
Access Point Name (APN) = test
Authentication = None
* - Default profile
** - LTE attach profile
```

Configured default profile for active SIM 0 is profile 1.

```
Data Connection Information
_____
Profile 1, Packet Session Status = ACTIVE
Cellular0/1/0:
Data Packets Transmitted = 26 , Received = 24
Data Transmitted = 1900 bytes, Received = 2311 bytes
IP address = 10.52.50.241
Primary DNS address = 8.8.8.8
Secondary DNS address = 8.8.4.4
Profile 2, Packet Session Status = INACTIVE
Profile 3, Packet Session Status = INACTIVE
Profile 4, Packet Session Status = INACTIVE
Profile 5, Packet Session Status = INACTIVE
Profile 6, Packet Session Status = INACTIVE
Profile 7, Packet Session Status = INACTIVE
Profile 8, Packet Session Status = INACTIVE
Profile 9, Packet Session Status = INACTIVE
Profile 10, Packet Session Status = INACTIVE
Profile 11, Packet Session Status = INACTIVE
Profile 12, Packet Session Status = INACTIVE
Profile 13, Packet Session Status = INACTIVE
Profile 14, Packet Session Status = INACTIVE
Profile 15, Packet Session Status = INACTIVE
Profile 16, Packet Session Status = INACTIVE
Network Information
_____
Current System Time = Wed Apr 27 8:48:13 2022
Current Service Status = Normal
Current Service = Packet switched
Current Roaming Status = Roaming
Network Selection Mode = Automatic
Network = F-Bouygues Telecom
Mobile Country Code (MCC) = 208
Mobile Network Code (MNC) = 20
Packet switch domain(PS) state = Attached
LTE Carrier Aggregation state = Deconfigured
Registration state (EMM) = Registered
EMM Sub State = Normal Service
Tracking Area Code (TAC) = 30440
Cell ID = 128697859
Negotiated network MTU = 1430
Radio Information
_____
Radio power mode = Online
LTE Rx Channel Number(PCC) = 3175
LTE Tx Channel Number(PCC) = 21175
LTE Band = 7
LTE Bandwidth = 15 MHz
Current RSSI = -60 dBm
Current RSRP = -91 dBm
Current RSRQ = -14 dB
Current SNR = 14.8 dB
Physical Cell Id = 378
Number of nearby cells = 1
Idx PCI (Physical Cell Id)
------
1 378
Radio Access Technology(RAT) Preference = AUTO
Radio Access Technology(RAT) Selected = LTE
Network Change Event = unknown
```

```
LTE bands supported by modem:
- Bands 1 2 3 4 5 7 8 12 13 14 17 18 19 20 25 26 28 29 30 32 38 39 40 41 42 43 46 48 66
71.
LTE band Preference settings for the active sim(slot 0):
- Bands 1 2 3 4 5 7 8 12 13 14 17 18 19 20 25 26 28 29 30 32 38 39 40 41 42 43 46 48 66
 71.
3G bands supported by modem:
Index:
23 - UMTS Band 1: 2100 MHz (IMT)
24 - UMTS Band 2: 1900 MHz (PCS A-F)
26 - UMTS Band 4: 1700 MHz (AWS A-F)
27 - UMTS Band 5: US 850 MHz (CLR)
50 - UMTS Band 8: 900 MHz (E-GSM)
51 - UMTS Band 9: Japan 1700 MHz
61 - UMTS Band 19: 800 MHz (800 Japan)
3G band Preference settings for the active sim(slot 0):
Index:
23 - UMTS Band 1: 2100 MHz (IMT)
24 - UMTS Band 2: 1900 MHz (PCS A-F)
26 - UMTS Band 4: 1700 MHz (AWS A-F)
27 - UMTS Band 5: US 850 MHz (CLR)
50 - UMTS Band 8: 900 MHz (E-GSM)
51 - UMTS Band 9: Japan 1700 MHz
61 - UMTS Band 19: 800 MHz (800 Japan)
______
Band index reference list:
For LTE and 5G, indices 1-128 correspond to bands 1-128.
For 3G, indices 1-64 maps to the 3G bands mentioned against each above.
Modem Security Information
              _____
Active SIM = 0
SIM switchover attempts = 0
Card Holder Verification (CHV1) = Disabled
SIM Status = OK
SIM User Operation Required = None
Number of CHV1 Retries remaining = 3
Cellular Firmware List
_____
Idx Carrier FwVersion PriVersion Status
1 Generic 32.00.116 1026 Active
2 Verizon 32.00.126 2022 Inactive
3 ATT 32.00.147 4024 Inactive
4 TMUS 32.00.156 5005 Inactive
Firmware Activation mode = MANUAL
FOTA Information
_____
FOTA Server is not configured
SMS Information
_____
Incoming Message Information
_____
        _____
```

```
SMS stored in modem = 0
SMS archived since booting up = 0
Total SMS deleted since booting up = 0
Storage records allocated = 25
Storage records used = 0
Number of callbacks triggered by SMS = 0
Number of successful archive since booting up = 0
Number of failed archive since booting up = 0
Outgoing Message Information
_____
Total SMS sent successfully = 0
Total SMS send failure = 0
Number of outgoing SMS pending = 0
Number of successful archive since booting up = 0
Number of failed archive since booting up = 0
Last Outgoing SMS Status = SUCCESS
Copy-to-SIM Status = 0x0
Send-to-Network Status = 0x0
Report-Outgoing-Message-Number:
Reference Number = 0
Result Code = 0 \times 0
Diag Code = 0 \times 0 0 \times 0 0 \times 0 0 \times 0
SMS Archive URL =
Mobile app service = Not Available
Modem Crashdump Information
_____
Modem crashdump logging = off
Dying Gasp Information
Dying Gasp Detach = Disabled
SMS = Disabled
Packet drop stats
_____
Source IP violation stats:
Total dropped IPv4 packets: 0
Recently violated IPv4 addresses (Max 4):
Total dropped IPv6 packets: 0
Recently violated IPv6 addresses (Max 4):
```

IR1101#

# データプロファイルの使用

モバイルネットワークのカスタマイズされたプロファイル アクセス ポイント名(APN)を作成し、セルラー プラガブル モジュールで使用できます。作成できるプロファイルの最大数は 16です。

各プロファイルは、AT&T などの特定のファームウェア用に作成されます。汎用の PTCRB といった別のファームウェアに切り替える場合は、プロファイルを作成する必要があります。

SIM カードのサブスクリプションで2つのアクティブな PDN がサポートされている場合、 cellular 0/x/0 および 0/x/1 などの各インターフェイスには、専用のプロファイルを作成する必要 があります。

グローバルモードまたは設定モードを使用してプロファイルが作成されると、そのプロファイ ルは PIM 自体に保存されます。つまり、ルータでの設定を必要としないため、プロファイル を作成し、設定を write erase して、PnP プロセスを機能させることができます。

プロファイル設定が使用できない状況では、必要なパラメータを使用して個別のプロファイル を作成する必要があります。

# モデム データ プロファイルの作成、変更、削除に関するガイドライン

EXECモードまたはConfigモードを使ったデータプロファイルの設定では、次のガイドライン に従ってください。

- モデムにデータプロファイルが付属している場合(AT&T、Sprint、Verizon など)、プロファイル関連の変更は不要です。
- ・接続タイプ用にプロファイルパラメータの変更が必要な場合は、原則として、デフォルト プロファイル内で変更を実施します。
- プロファイルタイプを別々に設定し、それぞれ異なる接続で使用したい場合は、APN名などのパラメータを変えることで、別々のプロファイルを作成することが可能です。なお、一度にアクティブにできるプロファイルは1つだけであることに注意してください。
- データプロファイルを表示するには、show cellular <slot> profile コマンドを使用します。
   データ プロファイルには、アスタリスク(\*) 記号が表示されます。接続プロファイルに
   対して二重のアスタリスク(\*\*) 記号が表示されます。
- ・データプロファイルはデータコールの設定に使用されます。別のプロファイルを使用したい場合、そのプロファイルをデフォルトにする必要があります。controller cellular x/x/xでデフォルトプロファイルを変更するには、lte sim data-profile < number>コマンドを使用します。

#### EXEC モードを使ったデータ プロファイルの作成、変更、削除

モバイルネットワークのカスタマイズされたプロファイル アクセス ポイント名(APN)を作成し、セルラープラガブルインターフェイスモジュールで使用できます。作成できるプロファイルの最大数は16です。

特定のキャリア プロビジョニング ファイルを含む Cisco SKU の発送の場合、デフォルトプロ ファイルはすでに入力されており、すぐに展開できます。該当するプロファイルは、show cellular slot hardware コマンドのキャリアラベルにあります。

| Proced | lure |
|--------|------|
|--------|------|

|       | Command or Action                                                                                                    | Purpose                                                                                                    |
|-------|----------------------------------------------------------------------------------------------------|----------------------------------------------------------------------------------------------------|
| ステップ1 | Command or Action<br>cellular slot lte profile [create   delete] profile-number<br>[apn [authentication [username password [bearer-type<br>]]]]<br>Example:<br>Router# cellular x/x/x lte profile create 2<br>apn.com pap username pwd ipv4 | <ul> <li>Purpose</li> <li>特権 EXEC モードでモデム データ プロファイルを<br/>作成、変更、または削除します。</li> <li>profile-number 引数には、モデム用に作成された<br/>プロファイル番号を指定します。</li> <li>(任意) apn 引数は、アクセス ポイント名<br/>(APN)を指定します。APN はサービス プロ<br/>バイダーによって提供されます。1つのプロファ<br/>イルに指定できるのは1つの APN のみです。</li> <li>(任意) authentication パラメータは、使用する<br/>認証タイプを指定します。許容可能なパラメー<br/>タは chap、none(認証なし)、pap、および</li> </ul> |
|       |                                                                                                    | <ul> <li>pap_chap (PAP または CHAP 認証)です。</li> <li>(任意) username および password 引数は、サービスプロバイダーが指定します。[none] 以外の認証タイプが使用されている場合、これらは必須です。</li> <li>(オプション) PDN型パラメータは、このプロファイルを使用してモバイルネットワークで確立されたパケットデータ セッションのタイプを指定します。許容可能なパラメータは、ipv4、ipv6、および ipv4v6 (IPv4 および IPv6)です。</li> </ul>                                                                                     |
|       |                                                                                                    | <ul><li>show cellular slot profile コマンドにより、設定されたプロファイルリストが表示されます。</li><li>Note データプロファイルには、アスタリス</li></ul>                                                                                                    |
|       |                                                                                                    | ク(*)が表示されます。<br>接続されたプロファイルには2つのアス<br>タリスク(**)が表示されます。                                                                                                    |

#### Example

```
router# show cellular x/x/x profile
Profile 1 = INACTIVE **
------
PDP Type = IPv4v6
Access Point Name (APN) = vzwims
Authentication = None
Profile 2 = INACTIVE
-----
PDP Type = IPv4v6
```

```
Access Point Name (APN) = vzwadmin
Authentication = None
Profile 3 = ACTIVE*
_____
PDP Type = IPv4v6
PDP address = 100.119.136.44
Access Point Name (APN) = VZWINTERNET
Authentication = None
       Primary DNS address = 198.224.173.135
       Secondary DNS address = 198.224.174.135
       Primary DNS IPV6 address = 2001:4888:68:FF00:608:D:0:0
       Secondary DNS IPV6 address = 2001:4888:61:FF00:604:D:0:0
Profile 4 = INACTIVE
PDP Type = IPv4v6
Access Point Name (APN) = vzwapp
Authentication = None
Profile 5 = INACTIVE
_____
PDP Type = IPv4v6
Access Point Name (APN) = vzw800
Authentication = None
Profile 6 = INACTIVE
_____
PDP Type = IPv4v6
Access Point Name (APN) = CISCO.GW4.VZWENTP
Authentication = None
 * - Default profile
** - LTE attach profile
#show cellular x/x/x profile
Profile 1 = INACTIVE **
PDP Type = IPv4v6
Access Point Name (APN) = vzwims
Authentication = None
Profile 2 = INACTIVE
_____
PDP Type = IPv4v6
Access Point Name (APN) = vzwadmin
Authentication = None
Profile 3 = ACTIVE*
_____
PDP Type = IPv4v6
PDP address = 100.86.69.19
Access Point Name (APN) = VZWINTERNET
Authentication = None
Primary DNS address = 198.224.173.135
Secondary DNS address = 198.224.174.135
Primary DNS IPV6 address = 2001:4888:68:FF00:608:D:0:0
Secondary DNS IPV6 address = 2001:4888:61:FF00:604:D:0:0
Profile 4 = INACTIVE
PDP Type = IPv4v6
Access Point Name (APN) = vzwapp
```

Authentication = None Profile 5 = INACTIVE -------PDP Type = IPv4v6 Access Point Name (APN) = vzw800 Authentication = None Profile 6 = INACTIVE ------PDP Type = IPv4v6 Access Point Name (APN) = vzwclass6 Authentication = None \* - Default profile \*\* - LTE attach profile

Configured default profile for active SIM 0 is profile 3.

# 

```
Note
```

データと接続プロファイルのバインディングを変更する必要がある場合は、controller cellular slot コマンドを使用します。

router(config-controller) # lte sim data-profile 3 attach-profile 2 slot slot

```
Router#show cellular x/x/x profile
Profile 1 = INACTIVE
   ------
PDP Type = IPv4v6
Access Point Name (APN) = test
Authentication = None
Profile 2 = INACTIVE **
_____
PDP Type = IPv4
Access Point Name (APN) = internet
Authentication = PAP or CHAP
Username = user@solution.com
Password = cisco
Profile 3 = INACTIVE*
_____
PDP Type = IPv4v6
Access Point Name (APN) = basic
Authentication = None
 * - Default profile
** - LTE attach profile
```

Configured default profile for active SIM 0 is profile 2.

### 設定モードを使ったデータ プロファイルの作成、変更、削除

手順

|       | コマンドまたはアクション                                                                                                    | 目的                                                                                                    |
|-------|----------------------------------------------------------------------------------------------------|----------------------------------------------------------------------------------------------------|
| ステップ1 | コマジトまたはアウジョン<br>profile id id-number apn apn-name authentication<br>username-password pdn-type pdn-type no-overwrite<br>例:<br>Router(config-controller) profile id 1 apn<br>apn_internet authentication none pdn-type ipv4<br>no-overwrite | <ul> <li>目的</li> <li>設定モードでセルラープロファイルを設定します。</li> <li>・<i>id</i> 引数には、モデム用に作成されたプロファイ<br/>ル番号を指定します。各モデムに作成できるプ<br/>ロファイルの最大数は 16 です。</li> <li>・(任意) <i>apn</i> 引数は、プロファイル内のアクセ<br/>スポイント名 (APN) を指定します。APN は<br/>サービスプロバイダーによって提供されます。<br/>1つのプロファイルには、1つの APN だけを指<br/>定できます。</li> <li>・(任意) <i>authentication</i> パラメータは、使用する<br/>認証タイプを指定します。許容可能なパラメー<br/>タは、chap、none(認証なし)、pap および<br/>pap_chap(PAP または CHAP 認証)です。</li> <li>・(任意) <i>username</i> および <i>password</i> 引数は、サー<br/>ビスプロバイダーが指定します。none以外の認<br/>証タイプが使用されている場合、これらは必須<br/>です。</li> <li>・(任意) <i>PDN-type</i> パラメータは、このプロファ<br/>イルを使用してモバイルネットワークで確立されたパケットデータ セッションのタイプを指<br/>定します。許容可能なパラメータは ipv4、ipv6<br/>およびipv4v6 (IPv4 と IPv6)です。</li> <li>・(任意) プロファイルidのモデムにプロファイ<br/>ルがすでに存在している場合に実行される<br/><i>No-overwrite</i> アクション。このプロファイル id<br/>のモデムにすでにプロファイルが存在し、<br/>no-overwrite オプションが指定されている場合、<br/>この設定を行うことで既存のプロファイルは上<br/>書きされません。デフォルトの設定は <i>overwrite</i><br/>です。</li> </ul> |
|       |                                                                                                    |                                                                                                    |

### 例:デフォルトプロファイルの変更

次の例は、デフォルトプロファイルを変更する方法を示しています。

router(config-controller)# lte sim data-profile 2 attach-profile 1 slot slot

次に、Verizon ネットワークサービスの show cellular コマンドの出力例を示します。

```
router# show cellular x/x/x profile
Profile 1 = INACTIVE **
_____
PDP Type = IPv4v6
Access Point Name (APN) = vzwims
Authentication = None
Profile 2 = INACTIVE
_____
PDP Type = IPv4v6
Access Point Name (APN) = vzwadmin
Authentication = None
Profile 3 = ACTIVE*
_____
PDP Type = IPv4v6
PDP address = 100.119.136.44
Access Point Name (APN) = VZWINTERNET
Authentication = None
       Primary DNS address = 198.224.173.135
       Secondary DNS address = 198.224.174.135
       Primary DNS IPV6 address = 2001:4888:68:FF00:608:D:0:0
       Secondary DNS IPV6 address = 2001:4888:61:FF00:604:D:0:0
Profile 4 = INACTIVE
_____
PDP Type = IPv4v6
Access Point Name (APN) = vzwapp
Authentication = None
Profile 5 = INACTIVE
_____
PDP Type = IPv4v6
Access Point Name (APN) = vzw800
Authentication = None
Profile 6 = INACTIVE
_____
PDP Type = IPv4v6
Access Point Name (APN) = CISCO.GW4.VZWENTP
Authentication = None
  * - Default profile
 ** - LTE attach profile
```

### 例:セルラープロファイルの設定

次に、セルラープロファイルでの設定例を示します。

router(config-controller)# profile id 1 apn apn\_internet authentication none pdn-type
ipv4 no-overwrite

コントローラ セルラーの実行コンフィギュレーション

```
Router #show running-config controller cellular <slot>
Building configuration...
Current configuration : 330 bytes
1
controller Cellular x/x/x
profile id 1 apn apn internet authentication none pdn-type ipv4 no-overwrite
end
 ** This will override exec mode profile configuration
 ^{\star\star} If for a profile ID, configuration CLI exists, exec mode configuration cannot be
performed.
Router #show cellular <slot> profile 5
Profile 5 = INACTIVE
PDP Type = IPv4
Access Point Name (APN) = apn old
Authentication = None
TSN1#cellular <slot> lte profile create 5 apn new
Warning: You are attempting to create Profile 5
Profile 5 was configured through controller configuration 'profile id <profile #>'
Please execute command under controller configuration using '[no] profile id <profile
#>' for profile 5 to create
Profile 5 NOT written to modem
** As part of this enhancement, any attach and/or data profile changes will immediately
```

trigger a connection reset and take effect. Below warning message will be displayed.

```
Warning: You are attempting to modify the data/attach profile. Connection will be reset
```

### SIM コンフィギュレーションのモデム プロファイルの適用

|       | Command or Action                                                                 | Purpose                                                         |
|-------|-----------------------------------------------------------------------------------|-----------------------------------------------------------------|
| ステップ1 | configure terminal                                                                | グローバル コンフィギュレーション モードを開始                                        |
|       | Example:                                                                          | します。                                                            |
|       | Router# configure terminal                                                        |                                                                 |
| ステップ2 | controller cellular < <i>slot</i> >                                               | セルラーコントローラコンフィギュレーションモー                                         |
|       | Example:                                                                          | ドを開始します。                                                        |
|       | Router(config)# controller cellular x/x/x                                         |                                                                 |
| ステップ3 | <b>Ite sim data-profile</b> <i>data-profile-number attach-profile number slot</i> | 設定されたプロファイル番号をSIM とそのスロット<br>番号に適用します。デフォルト(プライマリ)ス<br>ロットは0です。 |

#### Procedure

| <br>Command or Action | Purpose                                                        |
|-----------------------|----------------------------------------------------------------|
|                       | attach profile は、携帯電話ネットワークに接続する<br>モデムで使用されるプロファイルです。         |
|                       | data profile は、携帯電話ネットワークでデータの送<br>受信に使用するプロファイルです。            |
|                       | スロット番号は、2枚の異なるキャリア SIM に異な<br>るデータを指定し、プロファイルを設定するのに役<br>立ちます。 |

#### モデムの出荷時設定へのリセット

IOS XE リリース 17.12.1 では、設定されたプロファイルと APN を削除するためにモデムを出 荷時設定にリセットする新しいコマンドが導入されました。

(注) この機能は1つのモデムでのみ動作し、デュアルモデムでは動作しません。

次の手順を使用します。

Router(config-controller)#lte cellular-profile-cleanup

- 1. CLI を設定します。
- 2. write mem
- 3. reload
- 4. リセットボタンを押します。

### データ呼設定

データ コールを設定するには、次の手順を実行します。

### セルラーインターフェイスの設定

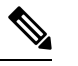

Note 完全な IP 接続を確立するには、NAT 設定が必要になる場合があります。次の例を参照してください。

セルラーインターフェイスを設定するには、EXECモードで開始する次のコマンドを入力します。

トンネルインターフェイスが **ip unnumbered cellular x/x/x** で設定されている場合、**ip address negotiated** の代わりに、セルラーインターフェイスでの実際のスタティック IP アドレスを設定 する必要があります。

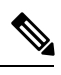

Note ベストプラクティスとして、トンネルにはセルラーインターフェイスの IP アドレスを使用し ないでください。

#### Procedure

|               | Command or Action                                                                                                    | Purpose                                                                                                    |
|---------------|----------------------------------------------------------------------------------------------------|----------------------------------------------------------------------------------------------------|
| ステップ1         | configure terminal                                                                                                    | グローバル コンフィギュレーション モードを開始                                                                                              |
|               | Example:                                                                                                    | します。                                                                                                    |
|               | Router# configure terminal                                                                                                    |                                                                                                    |
| ステップ2         | interface cellular slot                                                                                                    | セルラーインターフェイスを指定します。                                                                                                   |
|               | Example:                                                                                                    |                                                                                                    |
|               | Router(config)# interface cellular x/x/x                                                                                                    |                                                                                                    |
| ステップ3         | ip address negotiated                                                                                                    | このインターフェイスのIPアドレスが動的に取得さ                                                                                              |
|               | Example:                                                                                                    | れるように設定します。                                                                                                    |
|               | Router(config-if)# ip address negotiated                                                                                                    |                                                                                                    |
| ステップ4         | dialer in-band                                                                                                    | DDRを有効にし、インバンドダイヤリングを使用す                                                                                              |
|               | Example:                                                                                                    | るよう、指定したシリアルインターフェイスを設定                                                                                               |
|               | Router(config-if)# dialer in-band                                                                                                    | します。                                                                                                    |
| ステップ5         | dialer watch-group <group-number></group-number>                                                                                                    | 指定したインターフェイスが属するダイヤラアクセ                                                                                               |
|               | Example:                                                                                                    | ス グループの番号を指定します。                                                                                                    |
|               | Router(config-if)# dialer watch-group 1                                                                                                    |                                                                                                    |
| ステップ6         | exit                                                                                                    | グローバル コンフィギュレーション モードを開始                                                                                              |
|               | Example:                                                                                                    | します。                                                                                                    |
|               | Router(config-if)# <b>exit</b>                                                                                                    |                                                                                                    |
| ステップ <b>1</b> | <pre>ip route <network-number> <network-mask> {<ip-address> / <interface>} [<administrative distance="">] [name <name>]</name></administrative></interface></ip-address></network-mask></network-number></pre> | 指定されたインターフェイスを介して、設定されて<br>いるアドミニストレーティブディスタンスを使用し<br>て、浮動スタティック ルートを確立します。                                           |
|               | Example:<br>Router(config)# ip route 209.165.200.225<br>255.255.255.224 cellular x/x/x                                                                                                    | Note プライマリインターフェイスがダウン<br>のときにのみ使用されるよう、バック<br>アップインターフェイスを介するルー<br>トに対して、より大きなアドミニスト<br>レーティブディスタンスを設定する必<br>要があります。 |

|       | Command or Action                                                                                                    | Purpose                                           |
|-------|----------------------------------------------------------------------------------------------------|---------------------------------------------------|
| ステップ8 | dialer-list <dialer-group> protocol <protocol-name><br/>permit   deny   list access-list-number   access-group</protocol-name></dialer-group> | 関係するトラフィックのダイヤラリストを作成し、<br>プロトコル全体に対してアクセスを許可します。 |
|       | Example:                                                                                                    |                                                   |
|       | Router(config)# dialer-list 1 protocol ip list 1                                                                                              |                                                   |

#### Example

```
unicast-routing
ipv6
interface Cellular0/2/0
ip address negotiated
ip nat outside
dialer in-band
dialer idle-timeout 0
dialer watch-group 1
ipv6 enable
no shutdown
interface GigabitEthernet0/0/0
ip address 192.168.60.1 255.255.255.0
ip nat inside
ipv6 address autoconfig
ip nat inside source list 1 interface Cellular0/1/0 overload
ip route 0.0.0.0 0.0.0.0 Cellular0/1/0
ipv6 route ::/0 Cellular0/1/0
ip access-list standard 1 \,
10 permit 192.168.60.0 0.0.0.255
dialer watch-list 1 ip 5.6.7.8 255.255.255.255
dialer-list 1 protocol ip permit
```

### ダイヤラウォッチグループを使用したセルラーインターフェイスの設 定

ダイヤラウォッチグループを使用すると、IPアドレスとマスクに基づいてルートのグループを 定義し、そのグループをグループ番号に割り当てることができます。該当するネットワークへ のルートがルーティングテーブルにない場合、ルータはバックアップ接続にダイヤルします。

ダイヤラ ウォッチ グループでセルラー インターフェイスを設定するには、EXEC モードで開 始する次のコマンドを入力します。

#### Procedure

|       | Command or Action  | Purpose                  |
|-------|--------------------|--------------------------|
| ステップ1 | configure terminal | グローバル コンフィギュレーション モードを開始 |
|       | Example:           | します。                     |

|        | Command or Action                                                                                   | Purpose                                            |
|--------|----------------------------------------------------------------------------------------------------|----------------------------------------------------|
|        | Router# configure terminal                                                                          |                                                    |
| ステップ2  | interface cellular slot                                                                             | セルラーインターフェイスを指定します。                                |
|        | Example:                                                                                            |                                                    |
|        | Router(config)# interface cellular x/x/x                                                            |                                                    |
| ステップ3  | ip address negotiated                                                                               | このインターフェイスの IP アドレスが動的に取得                          |
|        | Example:                                                                                            | されるように設定します。                                       |
|        | Router(config-if) # <b>ip address negotiated</b>                                                    |                                                    |
| ステップ4  | dialer in-band                                                                                      | DDR を有効にし、インバンドダイヤリングを使用                           |
|        | Example:                                                                                            | するよう、指定したシリアルインターフェイスを設                            |
|        | Router(config-if)# <b>dialer in-band</b>                                                            | 正しより。                                              |
| ステップ5  | ip address negotiated                                                                               | このインターフェイスの IP アドレスが動的に取得                          |
|        | Example:                                                                                            | されるように設定します。                                       |
|        | Router(config-if) # ip address negotiated                                                           |                                                    |
| ステップ6  | dialer idle-timeout <seconds></seconds>                                                             | 回線にアウトバンド トラフィックがなくなった後                            |
|        | Example:                                                                                            | のアイドル時間の長さを秒単位で指定します。「0」                           |
|        | Router(config-if)# dialer idle-timeout 30                                                           | 秒は、ノイトルタイムノワトかないことを息味し<br> ます。アイドルタイマーが指定されていない場合、 |
|        |                                                                                                    | デフォルトのアイドルタイムアウトは120秒です。                           |
| ステップ1  | dialer watch-group <group-number></group-number>                                                    | インターフェイスでダイヤラ ウォッチを有効にし                            |
|        | Example:                                                                                            | ます。                                                |
|        | Router(config-if)# dialer watch-group 1                                                             |                                                    |
| ステップ8  | exit                                                                                                | グローバル コンフィギュレーション モードを開始                           |
|        | Example:                                                                                            | します。                                               |
|        | Router(config-if)# exit                                                                             |                                                    |
| ステップ9  | dialer-list <dialer-group> protocol <protocol-name></protocol-name></dialer-group>                  | 関係するトラフィックのダイヤラリストを作成し、                            |
|        | { <b>permit</b>   <b>deny</b>   <b>list</b> } < <i>access-list-number</i> > < <i>group-number</i> > | プロトコル全体に対してアクセスを許可します。                             |
|        | Example:                                                                                            |                                                    |
|        | Router(config)# dialer-list 1 protocol ip list                                                      |                                                    |
|        | 1                                                                                                   |                                                    |
| ステップ10 | access-list <access-list-number> permit</access-list-number>                                        | 関係するトラフィックを定義します。                                  |
|        | <up><up><up><up><up><up><up><up><up><up></up></up></up></up></up></up></up></up></up></up>          |                                                    |
|        | Example:<br>Router(config)# access-list 1 permit any                                                |                                                    |
|        | dialan watah liat guratah anam anukum gina gi                                                       |                                                    |
| ステッノ11 | mask>                                                                                               | 矧怵りるトフノイツクを正義します。<br>                              |

|                | Command or Action                                                                                                    | Purpose           |
|----------------|----------------------------------------------------------------------------------------------------|-------------------|
|                | Example:                                                                                                    |                   |
|                | Router(config)# dialer watch-list 1 ip 5.6.7.8<br>255.255.255.255                                                                                      |                   |
| ステップ <b>12</b> | <b>dialer watch-list</b> <i><watch-group number=""></watch-group></i> <b>delay</b><br><b>route-check initial</b> <i><time in="" seconds=""></time></i> | 関係するトラフィックを定義します。 |
|                | Example:                                                                                                    |                   |
|                | Router(config)# dialer watch-list 1 delay<br>route-check initial 60                                                                                    |                   |
| ステップ13         | dialer watch-list <watch-group number=""> delay<br/>connected <seconds></seconds></watch-group>                                                        | 関係するトラフィックを定義します。 |
|                | Example:                                                                                                    |                   |
|                | <pre>Router(config) # dialer watch-list 1 delay connect 1</pre>                                                                                        |                   |

### キャリア アグリゲーション

キャリアアグリゲーションを使用すると、キャリアは、単一の「集約データパイプ」経由で、 複数のネットワークバンドを使用してワイヤレスルータなどのデバイスに一度にデータを送信 できます。キャリアアグリゲーションを備えた LTE Advanced は複数の周波数帯域を同時に使 用し、デバイスはわずか数ミリ秒で周波数帯域を切り替えることができます。さらに、1 つの 帯域が切断されても、デバイスは集約データパイプの2番目の帯域を介して接続を維持しま す。

例として次の図を参照してください。

図 **1**:キャリア アグリゲーション

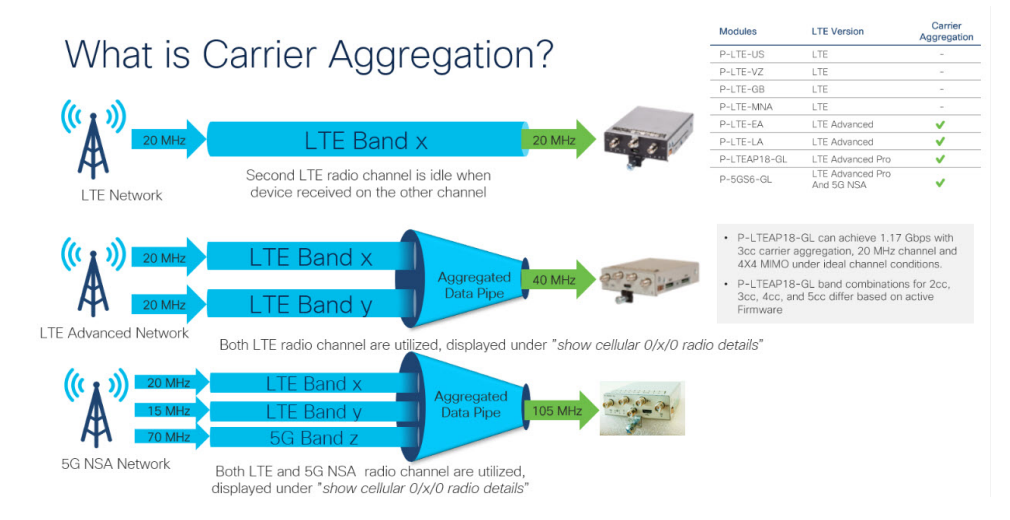

キャリアアグリゲーションは、show cellular 0/x/0 radio details コマンドを使用して監視できます。

IR1821#show cell 0/4/0 radio details

```
Modem Radio is Online
Main Antenna details:
RSSI = -51 dBm
RSRP = 75 dBm
 Diversity Antenna details:
 RSSI = -54 \text{ dBm}
RSRP = 81 \text{ dBm}
SCC information available
 SCC[0]:
PCI = 27
 State = Deactivated
Band = 3
Rx Channel Number = 1850
Bandwidth = 20 MHz
SCC[1]:
PCI = 27
 State = Deactivated
Band = 1
Rx Channel Number = 251
Bandwidth = 10 MHz
SCC[2]:
 PCI = 27
State = Deactivated
Band = 7
Rx Channel Number = 3175
Bandwidth = 15 MHz
SCC[3]: Not Available
PCC CA information:
LTE band class = Band 20
E-UTRA absolute radio frequency channel number of the serving cell = 6200
Bandwidth = 10 MHz
 Physical Cell Id = 27
Current RSRP in 1/10 dBm as measured by L1 = -75
Current RSSI in 1/10 dBm as measured by L1 = -49
 Current RSRQ in 1/10 dBm as measured by L1 = -10
Measured SINR in dB = 136
Tracking area code information for LTE = 30440
SCC 0 CA information:
LTE band class = Band 3
E-UTRA absolute radio frequency channel number of the serving cell = 1850
Bandwidth = 20 MHz
 Physical Cell Id = 27
 Current RSRP in 1/10 dBm as measured by L1 = -89
Current RSSI in 1/10 dBm as measured by L1 = -64
 Current RSRQ in 1/10 dBm as measured by L1 = -5
Measured SINR in dB = 0
```

### 例:キャリアアグリゲーションの表示

以下は IR1101 の例で、4G/LTE と 5G NSA 両方のキャリアアグリゲーション (CA) を示して います。

まず show cellular 0/1/0 all で、無線セクションに、コントロールプレーンにも使用されるプラ イマリチャネルの詳細のみが含まれていることに注目してください。

Router**#show cell 0/1/0 all** Hardware Information

Current SCC state = Configured

```
Modem Firmware Version = MOH.030200-B012
Host Firmware Version = A0H.000300-B012
Device Model ID = FN980
International Mobile Subscriber Identity (IMSI) = 208018903906177
International Mobile Equipment Identity (IMEI) = 359661100035944
Integrated Circuit Card ID (ICCID) = 89330120410034176680
Mobile Subscriber Integrated Services
Digital Network-Number (MSISDN) =
Modem Status = Modem Online
Current Modem Temperature = 42 deg C
PRI version = 0880-109, Carrier = Generic GCF
OEM PRI version = 0880-109
Profile Information
_____
Profile 1 = ACTIVE* **
_____
PDP Type = IPv4
PDP address = 10.44.198.163
IPv4 PDP Connection is successful
Access Point Name (APN) = orange
Authentication = None
      Primary DNS address = 192.168.10.110
Profile 2 = INACTIVE
_____
PDP Type = IPv4v6
Access Point Name (APN) = ims
Authentication = None
Profile 15 = INACTIVE
PDP Type = IPv4
Access Point Name (APN) = Broadband
Authentication = None
  * - Default profile
 ** - LTE attach profile
Configured default profile for active SIM 0 is profile 1.
Data Connection Information
_____
Profile 1, Packet Session Status = ACTIVE
      Cellular0/1/0:
      Data Packets Transmitted = 9249463 , Received = 9382548
      Data Transmitted = 2289007661 bytes, Received = 3415239855 bytes
       IP address = 10.44.198.163
      Primary DNS address = 192.168.10.110
Profile 2, Packet Session Status = INACTIVE
Profile 3, Packet Session Status = INACTIVE
Profile 4, Packet Session Status = INACTIVE
Profile 5, Packet Session Status = INACTIVE
Profile 6, Packet Session Status = INACTIVE
Profile 7, Packet Session Status = INACTIVE
Profile 8, Packet Session Status = INACTIVE
Profile 9, Packet Session Status = INACTIVE
Profile 10, Packet Session Status = INACTIVE
Profile 11, Packet Session Status = INACTIVE
Profile 12, Packet Session Status = INACTIVE
Profile 13, Packet Session Status = INACTIVE
Profile 14, Packet Session Status = INACTIVE
```

Profile 15, Packet Session Status = INACTIVE

```
Profile 16, Packet Session Status = INACTIVE
Network Information
_____
Current System Time = Wed Apr 20 12:29:50 2022
Current Service Status = Normal
Current Service = Packet switched
Current Roaming Status = Home
Network Selection Mode = Automatic
Network = Orange F
Mobile Country Code (MCC) = 208
Mobile Network Code (MNC) = 1
Packet switch domain(PS) state = Attached
Registration state(EMM) = Registered
EMM Sub State = Normal Service
Tracking Area Code (TAC) = 50443
Cell ID = 24246021
Negotiated network MTU = 1500
Radio Information
_____
Radio power mode = Online
LTE Rx Channel Number(PCC) = 6400
LTE Tx Channel Number(PCC) = 24400
LTE Band = 20
LTE Bandwidth = 10 MHz
Current RSSI = -57 dBm
Current RSRP = -87 dBm
Current RSRQ = -13 dB
Current SNR = 13.2 dB
Physical Cell Id = 48
Number of nearby cells = 2
      PCI (Physical Cell Id)
Idx
------
1
             48
2
              242
Radio Access Technology(RAT) Preference = AUTO
Radio Access Technology (RAT) Selected = LTE
Network Change Event = activated 5G ENDC
LTE bands supported by modem:
- Bands 1 2 3 4 5 7 8 12 13 14 17 18 19 20 25 26 28 29 30 32 34 38 39 40 41 42 43 46 48
 66 71.
LTE band Preference settings for the active sim(slot 0):
- Bands 1 2 3 4 5 7 8 12 13 14 17 18 19 20 25 26 28 29 30 32 34 38 39 40 41 42 43 46 48
66 71.
NR5G bands supported by modem:
- Bands 1 2 3 5 7 8 12 20 25 28 38 40 41 48 66 71 77 78 79.
NR5G band Preference settings for the active sim(slot 0):
- Bands 1 2 3 5 7 8 12 20 25 28 38 40 41 48 66 71 77 78 79.
3G bands supported by modem:
Index:
 23 - UMTS Band 1: 2100 MHz (IMT)
  24 - UMTS Band 2: 1900 MHz (PCS A-F)
 26 - UMTS Band 4: 1700 MHz (AWS A-F)
  27 - UMTS Band 5: US 850 MHz (CLR)
  50 - UMTS Band 8: 900 MHz (E-GSM)
  51 - UMTS Band 9: Japan 1700 MHz
  61 - UMTS Band 19: 800 MHz (800 Japan)
3G band Preference settings for the active sim(slot 0):
```

```
Index:
 23 - UMTS Band 1: 2100 MHz (IMT)
 24 - UMTS Band 2: 1900 MHz (PCS A-F)
 26 - UMTS Band 4: 1700 MHz (AWS A-F)
 27 - UMTS Band 5: US 850 MHz (CLR)
 50 - UMTS Band 8: 900 MHz (E-GSM)
 51 - UMTS Band 9: Japan 1700 MHz
 61 - UMTS Band 19: 800 MHz (800 Japan)
_____
Band index reference list:
For LTE and 5G, indices 1-128 correspond to bands 1-128.
For 3G, indices 1-64 maps to the 3G bands mentioned against each above.
Modem Security Information
_____
Active SIM = 0
SIM switchover attempts = 0
Card Holder Verification (CHV1) = Disabled
SIM Status = OK
SIM User Operation Required = None
Number of CHV1 Retries remaining = 3
Cellular Firmware List
_____
Idx Carrier
                      FwVersion
                                     PriVersion Status
1 Generic GCF
                     MOH.030200-B012 0880
                                                 Active
Firmware Activation mode = MANUAL
Modem image running: Main
Mobile Network Operator: Generic GCF
Number of MNO's = 14
Index MNO ID MNO NAME
     0
1
            Generic GCF
            Generic PTCRB
2
     1
3
    10
            AT&T
4
    11
            T-Mobile
     12
5
            Verizon Wireless
 6
             Bell
     14
7
     15
            Rogers
8
     16
            Telus
 9
     20
            SK Telecom
10
    21
            SK Telecom Dongle
            NTT Docomo
11
      30
12
      31
             KDDI
    40
13
            Telstra
14
    50
            Anatel
FOTA Information
_____
FOTA Server is not configured
GPS Information
-------
GPS Feature = enabled
GPS Mode Configured = standalone
GPS Port Selected = Dedicated GPS port
GPS Status = GPS acquiring
Last Location Fix Error = Offline [0x0]
```

例:キャリアアグリゲーションの表示

```
Latitude = 0 Deg 0 Min 0 Sec North
Longitude = 0 Deg 0 Min 0 Sec East
Timestamp (GMT) = Sun Jan 6 00:00:00 1980
Fix type = 2D, Height = 0 \text{ m}
HDOP = , GPS Mode Used = not configured
Satellite Info
_____
SMS Information
_____
Incoming Message Information
SMS stored in modem = 1
SMS archived since booting up = 0
Total SMS deleted since booting up = 0
Storage records allocated = 25
Storage records used = 1
Number of callbacks triggered by SMS = 0
Number of successful archive since booting up = 0
Number of failed archive since booting up = 0
Outgoing Message Information
-----
Total SMS sent successfully = 0
Total SMS send failure = 0
Number of outgoing SMS pending = 0
Number of successful archive since booting up = 0
Number of failed archive since booting up = 0
Last Outgoing SMS Status = SUCCESS
Copy-to-SIM Status = 0x0
Send-to-Network Status = 0x0
Report-Outgoing-Message-Number:
 Reference Number =
                      0
 Result Code =
                      0x0
 Diag Code =
                      0x0 0x0 0x0 0x0 0x0
SMS Archive URL =
Mobile app service = Not Available
Modem Crashdump Information
_____
Modem crashdump logging = off
Dying Gasp Information
_____
Dying Gasp Detach = Disabled
SMS = Disabled
Packet drop stats
_____
Source IP violation stats:
Total dropped IPv4 packets: 0
Recently violated IPv4 addresses (Max 4):
Total dropped IPv6 packets: 0
Recently violated IPv6 addresses (Max 4):
#Router
```

次に、show cellular 0/1/0 radio details により、4G/LTE と 5G NSA (ENDC) 両方 のすべてのセカンダリチャネル (SCC) が表示されます。各チャネルには、その帯域とチャネ ル帯域幅が表示されます。たとえば、5G チャネルには帯域 n78 および帯域幅 90 MHz と表示 され、無線信号の品質も表示されます。

```
Router#show cell 0/1/0 radio details
Modem Radio is Online
Main 0 Antenna details:
RSSI = -57 \text{ dBm}
RSRP = 87 \text{ dBm}
Diversity 0 Antenna details:
RSSI = -59 dBm
RSRP = 89 \text{ dBm}
SCC information available
SCC[0]:
PCI = 48
State = Deactivated
Band = 3
Rx Channel Number = 1300
Bandwidth = 20 MHz
SCC[1]:
PCI = 48
State = Deactivated
Band = 7
Rx Channel Number = 3000
Bandwidth = 20 MHz
SCC[2]:
PCI = 48
State = Deactivated
Band = 1
Rx Channel Number = 524
Bandwidth = 15 MHz
SCC[3]: Not Available
5G CC information:
ENDC active band = 78
ENDC Bandwidth (MHz) = 90
ENDC active downlink channel = 650400
ENDC active uplink channel = 650400
ENDC Physical Cell Id = 99
Current ENDC RSRP in 1/10 dBm as measured by L1 = -111
Current ENDC RSSI in 1/10 dBm as measured by L1 = -100
Current ENDC RSRQ in 1/10 dBm as measured by L1 = -11
Measured ENDC SINR in dB = 95
PCC CA information:
LTE band class = Band 20
E-UTRA absolute radio frequency channel number of the serving cell = 6400
Bandwidth = 10 MHz
Physical Cell Id = 48
Current RSRP in 1/10 dBm as measured by L1 = -87
Current RSSI in 1/10 dBm as measured by L1 = -58
Current RSRQ in 1/10 dBm as measured by L1 = -12
Measured SINR in dB = 163
Tracking area code information for LTE = 50443
SCC 0 CA information:
LTE band class = Band 3
E-UTRA absolute radio frequency channel number of the serving cell = 1300
Bandwidth = 20 MHz
Physical Cell Id = 48
Current RSRP in 1/10 dBm as measured by L1 = -98
```

```
Current RSSI in 1/10 dBm as measured by L1 = -74
Current RSRQ in 1/10 dBm as measured by L1 = -4 \,
Measured SINR in dB = 0
Current SCC state = Configured
SCC 1 CA information:
LTE band class = Band 7
E-UTRA absolute radio frequency channel number of the serving cell = 3000
Bandwidth = 20 MHz
Physical Cell Id = 48
Current RSRP in 1/10 dBm as measured by L1 = -115
Current RSSI in 1/10 dBm as measured by L1 = -95
Current RSRQ in 1/10 dBm as measured by L1 = -3
Measured SINR in dB = 0
Current SCC state = Configured
SCC 2 CA information:
LTE band class = Band 1
E-UTRA absolute radio frequency channel number of the serving cell = 524
Bandwidth = 15 MHz
Physical Cell Id = 48
Current RSRP in 1/10 dBm as measured by L1 = -101
Current RSSI in 1/10 dBm as measured by L1 = -76
Current RSRQ in 1/10 dBm as measured by L1 = -6
Measured SINR in dB = 0
Current SCC state = Configured
```

# セルラー モデム リンク リカバリの設定

セルラー モデム リンク リカバリ機能はデフォルトでは無効になっているため、リンクリカバ リ機能を有効にすることを推奨します。

# 

Router#

Note モデムが完全に稼働するまで、かつその状態にならない限り、手動操作や4Gモデムと連携動 作する自動スクリプトは実行できません。プラットフォームがブートアップしてCLIが使用可 能になった後、モデムで完全な連携動作を有効にして、IP接続を確立できるようになるまでに 数分かかる場合があります。また、通常のモデムの電源再投入では、連携動作が可能になるま でに約4分かかる場合があります。次のメッセージがコンソールに表示された後、モデムが使 用可能になります。

#### %CELLWAN-2-MODEM\_RADIO: Cellularx/x/x Modem radio has been turned on

セルラーモデム リンク リカバリ機能を有効または無効にするには、次の手順に従います。

#### Procedure

|       | Command or Action          | Purpose                  |
|-------|----------------------------|--------------------------|
| ステップ1 | configure terminal         | グローバル コンフィギュレーション モードを開始 |
|       | Example:                   | します。                     |
|       | Router# configure terminal |                          |

|       | Command or Action                                                                                                    | Purpose                                                                                               |
|-------|----------------------------------------------------------------------------------------------------|----------------------------------------------------------------------------------------------------|
| ステップ2 | controller cellular <i><slot></slot></i><br>Example:                                                                                                    | セルラーコントローラコンフィギュレーションモー<br>ドを開始します。                                                                   |
|       | Router(config)# <b>controller cellular x/x/x</b>                                                                                                    |                                                                                                    |
| ステップ3 | {Ite   no Ite} modem link-recovery disable                                                                                                    | セルラー モデムのリンク リカバリ機能を有効また                                                                              |
|       | Example:                                                                                                    | は無刻にします。                                                                                              |
|       | Router(config-controller)#lte modem link-recovery disable                                                                                                    | セルラー モデムのリンク リカバリ機能を有効また<br>は無効にします。                                                                  |
|       | Router(config-controller)# no lte modem<br>link-recovery disable                                                                                                    | リンク リカバリを有効にすると、リンク リカバリ<br>パラメータに対するデフォルトのシスコ推奨値が入                                                   |
|       | Router <b>#show run   sec controller Cellular x/x/x</b><br>lte modem link-recovery rssi onset-threshold -110<br>lte modem link-recovery monitor-timer 20<br>lte modem link-recovery wait-timer 10<br>lte modem link-recovery debounce-count 6                                                                                                  | <ul> <li>力されます。</li> <li>例に示すように、各パラメータにCLIを使用することにより、リンクリカバリパラメータの値をデフォルトのシスコ推奨値から変更できます。</li> </ul> |
|       | Example:<br>Router#configure terminal<br>Router(config)#controller Cellular x/x/x<br>Router(config-controller)#lte modem link-recovery<br>monitor-timer 30<br>Router(config-controller)#lte modem wait-timer 15<br>Router(config-controller)#lte modem debounce-count<br>8<br>Router(config-controller)#lte modem rssi<br>onset-threshold -100 | Note デフォルトのシスコ推奨値を変更する<br>と、リンク リカバリ機能の理想的なパ<br>フォーマンスに影響を与えるため推奨さ<br>れません。                           |
| ステップ4 | end                                                                                                    | コンフィギュレーションモードを終了し、特権                                                                                 |
|       | Example:                                                                                                    | EXEC モードに戻ります。                                                                                        |
|       | Router(config)# <b>end</b>                                                                                                    |                                                                                                    |

### セルラー モデム リンク リカバリ パラメータ

セルラー リンク リカバリの動作を調整するために、設定可能なパラメータが4つあります。 デフォルト値は、機能の最高のパフォーマンスのために最適化されているため、シスコが提言 した場合を除き、変更は推奨されません。

次の表は、リンクリカバリパラメータについて説明します。

Table 1: リンク リカバリ パラメータ

| パラメータ                               | 説明                                                                                                    |
|-------------------------------------|----------------------------------------------------------------------------------------------------|
| rssi onset-threshold                | RSSI 値がこのパラメータの定義する値を下<br>回ったときに、リンクリカバリ機能が追加の<br>調査をトリガーして潜在的な問題を探し、必<br>要に応じて対処するようにします。このパラ<br>メータの範囲は -90 dBm ~ -125 dBm の範囲で<br>設定できます。推奨のデフォルト値は -110<br>dBm です。                                                                                                    |
| monitor-timer                       | このパラメータは、リンクリカバリが潜在的<br>な問題をチェックする頻度を決定します。こ<br>のパラメータのデフォルト値は20秒です。つ<br>まり、リンクリカバリ機能は20秒ごとにトリ<br>ガーされ、特定のパラメータを確認して潜在<br>的な問題があるかどうかを判断します。<br>monitor-timer の範囲は20~60秒の範囲で設<br>定できます。monitor-timer の値を20秒以上に<br>増やすと、機能の応答時間が長くなります。                                                                                                    |
| wait-timer $\succeq$ debounce-count | wait-timer パラメータは debounce-count パラ<br>メータとともに使用され、リンクリカバリ機<br>能により、モデムの再起動により回復する必<br>要がある潜在的な問題が特定された場合に、<br>さらに頻繁に追加のチェックを実行します。<br>wait-timer のデフォルト値は 10 秒で、<br>debounce-count のデフォルト値は 6 です。この<br>設定では、リンクリカバリが動作していない<br>モデムの状態を特定した後、10 秒ごとに最大<br>6回、追加のチェックを実行して、問題が解決<br>されたかどうかを、モデムの電源再投入なし<br>で確認します。debounce-count と wait-timer を<br>短くすると、リンクリカバリが高速になりま<br>す。これを減らすと、リカバリにかかる時間<br>が長くなる可能性があります。wait-timer の設<br>定可能な範囲は 5 ~ 60 秒です。debounce-count<br>の設定可能な範囲は 6 ~ 20 秒です。 |

### セルラー モデムのリンク リカバリ設定の確認

セルラーモデムのリンクリカバリが有効になっているかどうかを確認するには、show controller cellular slot コマンドを使用します。

Router# show controller cellular 0/4/0

```
Interface Cellular0/4/0
5G Advanced Pro CAT-18 pluggable-Global Multimode LTE/LTE-A/LTE-AP/DC-HSPA+/HSP unit 4
Cellular Modem Configuration
_____
Modem is recognized as valid
Power save mode is OFF
manufacture id = 0x00001BC7 product id = 0x00001050
Telit Wireless Direct IP FN980 modem
Modem Uplink Speed = 542000 kbit.
Modem Downlink Speed = 3800000 kbit.
GPS Feature = enabled
GPS Status = NMEA Disabled
GPS Mode = standalone
GPS Port selected = Dedicated GPS port
Cellular Dual SIM details:
_____
SIM 0 is not present
SIM 1 is present
SIM 1 is active SIM
Module OIR Details
-----
Module type : P-5GS6-GL
Module Serial Number : FOC25031VY2
Module Last Inserted on : Tue Apr 19 17:44:45 2022
_____
Module Reload Statistics
------
Soft OIR reloads = 0
Hard OIR reloads = 0
------
Modem Management Statistics
 _____
Modem resets = 4
Modem timeouts = 0
Link recovery is ON
Registration check is ON
RSSI threshold value is -110 dBm
Monitor Timer value is 20 seconds
Wait Timer value is 10 seconds
Debounce Count value is 6
Link recovery count is 0
User initiated Modem Commands
-----
Modem user initiated power-cycles = 0
Successful Modem Power Cycles = 0
Failed Modem Power Cycles = 0
Modem user initiated resets = 0
Successful Modem Resets = 0
Failed Modem Resets = 0
Last known modem state = 'application' mode
AT Command Port = /dev/cwan ttyUSB5
NMEA Port = /dev/cwan ttyUSB4
DM Port = /dev/cwan ttyUSB3
DIP MDM link status retry count = 0 pdp context = 0
DIP MDM link up pending = 0 pdp context = 0
```

```
DIP MDM link status retry count = 0 pdp context = 1
DIP MDM link up pending = 0 pdp context = 1
DIP MDM link status retry count = 0 pdp context = 2
DIP MDM link up pending = 0 pdp context = 2
IDB with pending DIP call = Cellular0/4/0
IDB Cellular0/4/0: DIP profile id = 1
IDB Cellular0/4/1: DIP profile id = 255
PDN 0 Channel rate (bps) tx = 542000000, rx = 380000000
Max rate (bps) tx = 542000000, rx = 3800000000
PDN 1 Channel rate (bps) tx = 542000000, rx = 3800000000
Max rate (bps) tx = 542000000, rx = 3800000000
GPS NMEA port = Disabled (Stream OFF)
NMEA queue depth = 0
NMEA packet count = 0
NMEA Stream no: 1 Not Configured
NMEA Stream no: 2 Not Configured
NMEA Stream no: 3 Not Configured
NMEA Stream no: 4 Not Configured
NMEA Stream no: 5 Not Configured
NMEA Stream no: 6 Not Configured
DM port = Disabled
Modem Callback Statistics
 _____
PacketServiceCallback count 1
DataBearerCallback count 0
DormancyStatusCallback count 0
PowerCallback count 0
ByteTotalsCallback count 0
iByteTotalsCallback count 0
PacketsCountCallback_count 0
iPacketsCountCallback count 0
ActivationStatusCallback count 0
MobileIPStatusCallback count 0
RoamingIndicatorCallback count 0
DataCapabilitiesCallback count 0
SignalStrengthCallback count 0
iSignalStrengthCallback count 0
RFInfoCallback count 0
LURejectCallback count 0
NewSMSCallback count 8
SLQSSMSEventCallback_count 0
NMEACallback count 0
PDSStateCallback count 0
CATEventCallback count 0
iCATEventCallback count 0
DeviceStateChangeCbk count 7
FwDldCompletionCbk count 0
SLQSOMADMAlertCallback count 0
OMADMStateCallback count 0
SLQSServingSystemCallback count 0
SLQSBandPreferenceCbk count 0
USSDReleaseCallback count 0
USSDNotificationCallback count 0
SLQSSignalStrengthsCallback count 0
iSLQSSignalStrengthsCallback count 0
SLQSSDKTerminatedCallback count 0
SLQSTransLayerInfoCallback count 0
SLQSTransNWRegInfoCallback_count 0
SLQSSysSelectionPrefCallBack count 0
NotifySessionStateDisconnect count 0
WdsEventCallback count 87
HeartbeatModemStatisticsCallback count 0
```

idb at 0xFFFF6EA094A8, driver data structure at 0xFFFF6EA0B0A0

Cellular Linux F/W Info

Firmware Version = A0H.000300-B016

Modem SDK and Driver Information

The Current Modem SDK Version is SDK Lite Telit sdk 1.0.29.0 Modem USB-Serial Driver Version is GobiSerial Modem USB-Net Driver Version is GobiNet

セルラーモデムのリンクリカバリが発生し、モデムの電源が再投入されると、コンソールロ グに%CELLWAN-2-MODEM\_DOWNメッセージが表示されます。さらに、セルラーモデムの リンクリカバリ機能によってアクションが実行されたことを示す %CELLWAN-2-LINK\_RECOVERYメッセージが表示されます。

セルラーモデムのリンクリカバリが発生するたびに、show controller cellular slot コマンド出力 の Modem Management Statistics セクションにある Modem timeouts カウンタが更新されます。最 後のタイムアウト セクションのモデム パラメータには、リンクリカバリの引き金となった問 題の原因を特定するのに役立つ情報が含まれています。

次のログの例では、メッセージ、モデムのタイムアウトカウンタ、および最後のタイムアウト 時のモデムのパラメータが強調表示されています。

\*Jul 19 17:15:18.980 PDT: %CELLWAN-2-LINK\_RECOVERY: Cellular x/x/x: Cellular Modem has been power cycled

### セルラー IPv6 アドレスの設定

### セルラー IPv6 アドレス

IPv6 アドレスは、x:x:x:x:x:x:x のようにコロン(:) で区切られた一連の16 ビットの16 進 フィールドで表されます。次に、同じ IPv6 アドレスの例を2 つ示します。

• 2001:CDBA:0000:0000:0000:3257:9652

2001:CDBA::3257:9652(ゼロは省略可能)

IPv6 アドレスには通常、連続する 16 進数のゼロのフィールドが含まれています。IPv6 アドレスの先頭、中間、または末尾にある連続した 16 進数のゼロのフィールドを圧縮するために、2つのコロン(::)が使用されることがあります(このコロンは連続した 16 進数のゼロのフィールドを表します)。次の表に、圧縮された IPv6 アドレスの形式を示します。

IPv6 アドレスプレフィックスは、ipv6-prefix/prefix-lengthの形式で、アドレス空間全体のビット連続ブロックを表すために使用できます。ipv6-prefixは、RFC2373に記載された形式で指定する必要があります。この形式では、アドレスは、16進数値を16ビット単位でコロンで区切って指定します。プレフィックス長は、アドレスの高次の連続ビットのうち、何個がプレフィッ

クス(アドレスのネットワーク部分)を構成しているかを指定する10進数値です。たとえば、2001:cdba::3257:9652 /64 は有効な IPv6 プレフィックスです。

### IPv6 ユニキャスト ルーティング

IPv6ユニキャストアドレスは、単一ノード上の単一インターフェイスの識別子です。ユニキャ ストアドレスに送信されたパケットは、そのアドレスが示すインターフェイスに配信されま す。

ルータでは、次のアドレスタイプがサポートされます。

#### リンクローカル アドレス

リンクローカルアドレスは、リンクローカルプレフィックス FE80::/10(1111111010)と変更 された EUI-64 形式のインターフェイス識別子を使用するすべてのインターフェイスを自動的 に設定できる IPv6 ユニキャストアドレスです。IPv6 アドレスが有効になっている場合、リン クローカルアドレスはセルラーインターフェイスで自動的に設定されます。

データコールが確立されると、セルラーインターフェイスのリンクローカルアドレスは、ホストによって生成されたリンクローカルアドレス(リンクローカルプレフィックス FF80::/10 (1111 1110 10) と USB ハードウェアアドレスから自動生成されたインターフェイス識別子で構成)で更新されます。次の図は、以下のリンクローカルアドレスの構造を示しています。

#### グローバル アドレス

グローバル IPv6 ユニキャスト アドレスは、グローバル ルーティング プレフィックス、サブ ネットID、およびインターフェイスIDで定義されます。ルーティングプレフィックスはPGW から取得されます。インターフェイス識別子は、修正された EUI-64 形式のインターフェイス 識別子を使用して、USB ハードウェア アドレスから自動的に生成されます。ルータのリロー ド後に、USB ハードウェア アドレスが変更されます。

#### セルラー IPv6 アドレスの設定

セルラー IPv6 アドレスを設定するには、次の手順を実行します。

|       | コマンドまたはアクション                 | 目的                         |
|-------|------------------------------|----------------------------|
| ステップ1 | configure terminal           | グローバル コンフィギュレーション モードを開始   |
|       | 例:                           | します。                       |
|       | Router# configure terminal   |                            |
| ステップ2 | ipv6 unicast-routing         | ルータでグローバルに IPv6 ルーティングを有効に |
|       | 例:                           | します。                       |
|       | Router# ipv6 unicast-routing |                            |

手順

I

|                | コマンドまたはアクション                                                     | 目的                                        |
|----------------|------------------------------------------------------------------|-------------------------------------------|
| ステップ3          | <pre>interface cellular <slot interface="" port=""></slot></pre> | セルラーインターフェイスを指定します。                       |
|                | 例:                                                               |                                           |
|                | Router(config)# interface cellular 0/1/0                         |                                           |
| ステップ4          | description <text></text>                                        | 必要に応じて、セルラー インターフェイスの説明                   |
|                | 例:                                                               | を提供します。                                   |
|                | Router(config-if)# description text                              |                                           |
| ステップ5          | ipv6 address <options></options>                                 | このインターフェイスの IP アドレスが動的に取得                 |
|                | 例:                                                               | されるように設定します。                              |
|                | Router(config-if)# ipv6 address negotiated                       |                                           |
| ステップ6          | load-interval <seconds></seconds>                                | (任意)負荷統計情報の計算に使用されるデータを                   |
|                | 例:                                                               | 取る時間の長さを指定します。                            |
|                | Router(config-if)# load-interval 30                              |                                           |
| ステップ <b>1</b>  | dialer in-band                                                   | DDR を有効にし、インバンドダイヤリングを使用                  |
|                | 例:                                                               | するよう、指定したシリアルインターフェイスを設                   |
|                | Router(config-if)# dialer in-band                                | 定します。                                     |
| ステップ8          | dialer idle-timeout <seconds></seconds>                          | ダイヤラのアイドル タイムアウト期間を指定しま                   |
|                | 例:                                                               | す。                                        |
|                | Router(config-if)# dialer idle-timeout 0                         |                                           |
| ステップ9          | dialer watch-group <group number=""></group>                     | 指定したインターフェイスが属するダイヤラアク                    |
|                | 例:                                                               | セス グループの番号を指定します。                         |
|                | Router(config-if)# dialer watch-group 1                          |                                           |
| ステップ 10        | ipv6 enable                                                      | IPv6 を有効にします。                             |
|                | 例:                                                               |                                           |
|                | Router(config-if)# ipv6 enable                                   |                                           |
| ステップ 11        | <pre>pulse time <seconds></seconds></pre>                        | パルス時間の定義                                  |
|                | 例:                                                               |                                           |
|                | Router(config-if)# pulse-time 1                                  |                                           |
| ステップ <b>12</b> | ip virtual-reassembly                                            | Virtual Fragment Reassembly (VFR) を有効にします |
|                | 例:                                                               | (デフォルトは「in」のみ)。                           |
|                | Router(config-if)# ip virtual-reassembly                         |                                           |
| ステップ <b>13</b> | no shutdown                                                      | インターフェイスのシャットダウンを解除します。                   |
|                | 何列:                                                              |                                           |
|                | Router(config-if)#no shutdown                                    |                                           |

|                | コマンドまたはアクション                                                       | 目的                                                  |
|----------------|--------------------------------------------------------------------|-----------------------------------------------------|
| ステップ14         | exit                                                               | インターフェイス コンフィギュレーションを終了                             |
|                | 例:                                                                 | します。                                                |
|                | Router(config-if)#exit                                             |                                                     |
| ステップ 15        | access-list 1 permit any                                           | 関係するトラフィックを定義します。                                   |
|                | 例:                                                                 |                                                     |
|                | Router(config)#access-list 1 permit any                            |                                                     |
| ステップ16         | dialer watch-list 1 <ipaddress> &lt; mask&gt;</ipaddress>          | ウォッチリストの IP およびマスクを定義します。                           |
|                | 例:                                                                 |                                                     |
|                | Router(config)#dialer watch-list 1 ip 5.6.7.8<br>255.255.255.255   |                                                     |
| ステップ <b>17</b> | dialer watch-list 1 delay route-check initial 60                   | ルート チェックの遅延を定義します。                                  |
|                | 例:                                                                 |                                                     |
|                | Router(config)#dialer watch-list 1 delay<br>route-check initial 60 |                                                     |
| ステップ18         | dialer watch-list 1 delay connect 1                                | 接続の遅延を定義します。                                        |
|                | 例:                                                                 |                                                     |
|                | Router(config)#dialer watch-list 1 delay connect 1                 |                                                     |
| ステップ19         | dialer-list 1 protocol ip permit                                   | プロトコルによって、またはプロトコルと以前に定                             |
|                | 例:                                                                 | 義したアクセスリストの組み合わせによって、ダ                              |
|                | Router(config)#dialer-list 1 protocol ip permit                    | イヤルするにののタイヤルオンテマントルーディ<br> ング (DDR) ダイヤラ リストを定義します。 |
|                | dialar list 1 protocol invé normit                                 |                                                     |
| X) 9 J ZU      |                                                                    | タイヤノー リスト CIPVO を計可します。                             |
|                | Router(config)#dialer-list 1 protocol ipv6 permit                  |                                                     |
|                | inv6 route < destination inv6 profix / < destination               | ルートな空差します                                           |
| X) 9 J ZI      | mask> {forwarding router address   interface   other options}      | ルートを定我しより。                                          |
|                | 例:                                                                 |                                                     |
|                | Router(config)#ipv6 route ::/0 Cellular0/1/0                       |                                                     |
| ステップ <b>22</b> | end                                                                | グローバル コンフィギュレーション モードに戻り                            |
|                | 例:                                                                 | ます。                                                 |
|                | Router(config)#end                                                 |                                                     |

#### 例

```
次の例は、セルラー IPv6 の設定を示しています。
lte sim data-profile 1 attach-profile 1 slot 0
 lte sim data-profile 1 attach-profile 1 slot 1
lte interface 0 64 1111:2222:3333:0001
lte gps mode standalone
lte modem dm-log size 2
lte modem dm-log filesize 1
 lte modem dm-log rotation
lte modem link-recovery disable
Т
1
interface Loopback0
ip address 1.1.1.1 255.255.255.255
1
1
interface Cellular0/1/0
description Cell-to-CMW
 ip address negotiated
 load-interval 30
dialer in-band
dialer idle-timeout 0
dialer watch-group 1
ipv6 enable
pulse-time 1
ip virtual-reassembly
1
interface Cellular0/1/1
no ip address
shutdown
Т
ip route 0.0.0.0 0.0.0.0 Cellular0/1/0
ipv6 route ::/0 Cellular0/1/0
!
access-list 1 permit any
dialer watch-list 1 ip 5.6.7.8 255.255.255.255
dialer watch-list 1 delay route-check initial 60
dialer watch-list 1 delay connect 1
dialer-list 1 protocol ip permit
dialer-list 1 protocol ipv6 permit
```

#### 確定的IPv6ホストアドレスの設定

確定的 IPv6 アドレスを使用すると、ユーザは、インターフェイスの IPv6 アドレスホスト部分 をスタティックなユーザ指定の設定にすることができます。IPv6 アドレス ネットワークとサ ブネット部分は ISP によって割り当てられますが、ホスト部分はこの設定では変更されませ ん。そのため、デバイスはネットワーク内で既知かつ事前に決定された IPv6 アドレスを持つ ことができます。

確定的 IPv6 ホストアドレスを設定するには、次の手順を実行します。

|               | コマンドまたはアクション                                                                                                    | 目的                                               |
|---------------|----------------------------------------------------------------------------------------------------|--------------------------------------------------|
| ステップ1         | config terminal<br>例:                                                                                                    | グローバル コンフィギュレーション モードを開始<br>します。                 |
|               | Router# configure terminal                                                                                                  |                                                  |
| ステップ <b>2</b> | ipv6 unicast-routing                                                                                                    | IPv6 ルーティングを有効にします。                              |
|               | 例:                                                                                                    |                                                  |
|               | Router(config)# <b>ipv6 unicast-routing</b>                                                                                 |                                                  |
| ステップ <b>3</b> | interface cellular <slot></slot>                                                                                            | セルラーインターフェイスを指定します。                              |
|               | 例:                                                                                                    |                                                  |
|               | Router(config)# interface Cellular 0/1/0                                                                                    |                                                  |
| ステップ4         | enable ipv6                                                                                                    | IPv6 を有効にします。                                    |
|               | 例:                                                                                                    |                                                  |
|               | Router(config-if)# <b>enable ipv6</b>                                                                                       |                                                  |
| ステップ5         | ipv6 address autoconfig                                                                                                    | インターフェイスに対してステートレス自動設定を                          |
|               | 例:                                                                                                    | 使用した IPv6 アドレスの自動設定を有効にし、イ                       |
|               | Router(config-if)# <b>ipv6 address autoconfig</b>                                                                           | レターノエイスにわけるIPvo処理を有効にします。                        |
| ステップ6         | no shut                                                                                                    | インターフェイスをシャットダウンします。                             |
|               | 例:                                                                                                    |                                                  |
|               | Router(config-if) <b>#no shut</b>                                                                                           |                                                  |
| ステップ <b>1</b> | controller cellular < <i>slot</i> >                                                                                         | コントローラを設定します。                                    |
|               | 例:                                                                                                    |                                                  |
|               | Router(config)# controller cellular 0/1/0                                                                                   |                                                  |
| ステップ8         | <b>Ite interface</b> < <i>interface number&gt;</i> < <i>address length</i> 48-80> < <i>deterministic address suffix&gt;</i> | コントローラの設定で、セルラーインターフェイ<br>スの確定的 IPv6 アドレスを指定します。 |
|               | 例:                                                                                                    |                                                  |
|               | Router(config)# <b>lte interface 0 64</b><br>1111:2222:3333:1234                                                            |                                                  |
| ステップ <b>9</b> | end                                                                                                    |                                                  |
|               | 例:                                                                                                    |                                                  |
|               | Router# end                                                                                                    |                                                  |
| ステップ10        | clear int cellular 0/1/0                                                                                                    | セルラーインターフェイスをクリアし、セルラー                           |
|               | 例:                                                                                                    | インターフェイスが強制的に IP アドレスを再取得                        |
|               | Router# clear int cellular 0/1/0                                                                                            | 9 るようにします。<br>                                   |

#### 手順

#### 例

```
次に、設定例を示します。
controller Cellular 0/1/0
lte sim data-profile 1 attach-profile 1 slot 0
 lte sim data-profile 1 attach-profile 1 slot 1
no lte firmware auto-sim
lte interface 0 64 1111:2222:3333:0001
lte gps mode standalone
lte modem dm-log size 2
 lte modem dm-log filesize 1
lte modem dm-log rotation
lte modem link-recovery disable
1
1
...
T.
interface Loopback0
ip address 1.1.1.1 255.255.255.255
1
interface Cellular0/1/0
description Cell-to-CMW
ip address negotiated
load-interval 30
dialer in-band
dialer idle-timeout 0
dialer watch-group 1
dialer-group 1
ipv6 enable
pulse-time 1
ip virtual-reassembly
1
interface Cellular0/1/1
no ip address
shutdown
1
ip route 0.0.0.0 0.0.0.0 Cellular0/1/0
ipv6 route ::/0 Cellular0/1/0
1
access-list 1 permit any
dialer watch-list 1 ip 5.6.7.8 255.255.255.255
dialer watch-list 1 delay route-check initial 60
dialer watch-list 1 delay connect 1
dialer-list 1 protocol ip permit
dialer-list 1 protocol ipv6 permit
1
```

# **PLMN**の検索および選択

この機能を使用すると、利用可能なパブリックランドモバイルネットワーク(PLAMN)を検索し、その PLMN の1つに接続できます。

#### PLMN コマンド

PLMN 機能には、次のコマンドを使用します。

- cellular < *unit* > lte plmn search
- cellular < unit > lte plmn select < mode > < mcc > < mnc > < rat > < duration >
- show cellular < *unit* > network

#### ネットワークの検索

cellular 0 lte plmn search コマンドを使用して、使用可能な PLMN を検索できます。次の例で、 ネットワークを検索する方法を示します。

router#cellular 0 lte plmn search
Searching for available PLMNs.This may take up to 3 minutes.
Please wait.....
PLMN search done. Please use "show cellular 0 network" to see available PLMNS

検索後、show cellular 0 network コマンドを使用して使用可能なネットワークを参照します。

```
router#show cellular 0 network
Current System Time = Fri Sep 18 18:49:24 2015
Current Service Status = Normal
Current Service = Packet switched
Current Roaming Status = Roaming
Network Selection Mode = Manual
Network = 02 - UK
Mobile Country Code (MCC) = 234
Mobile Network Code (MNC) = 10
Packet switch domain(PS) state = Attached
Location Area Code (LAC) = 4931
Cell ID = 34319
Available PLMNs:
Idx MCC MNC RAT
                   Desc
1 234 10 umts
                   02 - UK
   234 10 gsm
                   02 - UK
2
3
    234 20
                   3 UK
           umts
   234 30 umts
4
                   EE
5
   234 15 gsm
                   voda UK
   234 33 gsm
6
                   ΕE
7
   234 20 lte
                   3 UK
8
    234 30
                   ΕE
           qsm
9
    234 15
           umts
                   voda UK
10 234 30 lte
                   ΕE
11 234 10 lte
                   02 - UK
12 234 15 lte
                   voda UK
```

### ネットワークの選択

使用可能なネットワークの選択方法には、自動モード、強制モード、手動モードの3つのタイ プがあります。自動モードでは、ルータは SIM の選択するネットワークに自動的に接続しま す。強制モードでは、ネットワークの検索をせずに、使用可能なネットワークか既知のネット ワークを、ルータに強制的に選択させます。ネットワークが使用できないか、ルータがネット

```
ワークに接続できない場合は、ルータは「未接続」状態のままとなります。cellular x lte plmn
select auto コマンドを使用して、SIM の選択するネットワークに接続できます。手動モードで
は、検索結果から使用可能なネットワークを選択できます。
次の例で、手動でネットワークを検索する方法を示します。
router#cellular 0 lte plmn select manual ?
 <0-999> Mobile Country Code (MCC)
router#cellular 0 lte plmn select manual 234 ?
 <0-999> Mobile Network Code (MNC)
router#cellular 0 lte plmn select manual 234 10 ?
 gsm GSM
 lte
      LTE
 umts UMTS
router#cellular 0 lte plmn select manual 234 10 gsm ?
 permanent
             PERMANENT
 power-cycle POWER CYCLE
router#cellular 0 lte plmn select manual 234 10 gsm power-cycle ?
 <cr>
router#cellular 0 lte plmn select manual 234 10 gsm power-cycle
次の例で、ネットワーク選択を強制する方法を示します。
router#cellular 0 lte plmn select force ?
 <0-999> Mobile Country Code (MCC)
router#cellular 0 lte plmn select force 310 ?
 <0-999> Mobile Network Code (MNC)
router#cellular 0 lte plmn select force 310 410 ?
 <2-3> MNC Digits Ex 23 means 2 Digits, 023 Means 3 Digits
router#cellular 0 lte plmn select force 310 410 2 ?
 gsm GSM
 lte
      LTE
 umts UMTS
router#cellular 0 lte plmn select force 310 410 2 lte ?
            PERMANENT
 permanent
 power-cycle POWER CYCLE
Router#cellular 0 lte plmn select force 310 410 2 lte power-cycle ?
 <cr>
Router#cellular 0 lte plmn select force 310 410 2 lte power-cycle
```

#### **PLMN**の選択の確認

show cellular 0 network コマンドを使用して、PLMN の選択を確認できます。

```
router#show cellular 0 network
Current System Time = Fri Sep 18 18:53:25 2015
Current Service Status = Normal
Current Service = Packet switched
Current Roaming Status = Roaming
Network Selection Mode = Manual
Network Selection Mode = Manual
Network = O2 - UK
Mobile Country Code (MCC) = 234
Mobile Network Code (MNC) = 10
Packet switch domain(PS) state = Attached
Location Area Code (LAC) = 4931
Cell ID = 34319
```

```
Available PLMNs:
Idx MCC MNC RAT
                   Desc
1
   234 10 umts
                   02 - UK
2
  234 10 gsm
                   02 - UK
3
   234 20
                    3 UK
           umts
    234 30
           umts
4
                    ΕE
5
   234 15
           gsm
                    voda UK
6
   234 33
                    ΕE
           qsm
7
    234 20
                    3 UK
           lte
8
    234 30
           gsm
                   EE
9
    234 15
           umts
                    voda UK
10 234 30
           lte
                    ΕE
                    02 - UK
11 234 10
           1te
12 234 15 lte
                   voda UK
router#show cellular 0 radio
Radio power mode = ON
Channel Number = 122
Current Band = GSM 900 Extended
Current RSSI = -48 dBm
Current ECIO = -127 dBm
Radio Access Technology(RAT) Preference = GSM
Radio Access Technology(RAT) Selected = EDGE
```

```
Note
```

ネットワークによっては、ルータの接続が許可されない場合があります。このような場合は、 別のネットワークを選択する必要があります。

Note ルータがネットワークに接続できない場合は、モデムを再起動します。

#### 例:PLMN 検索

この例は、P-LTEAP18-GL での SIM カードなしの PLMN 検索の出力を示しています。

```
SIM カードがない場合:
```

```
IR1101#show cell 0/1/0 ha
Modem Firmware Version = 32.00.116
Host Firmware Version = 32.00.007
Device Model ID = LM960A18
International Mobile Subscriber Identity (IMSI) =
International Mobile Equipment Identity (IMEI) = 356299100001310
Integrated Circuit Card ID (ICCID) =
Mobile Subscriber Integrated Services
Digital Network-Number (MSISDN) =
Modem Status = Modem Online
Current Modem Temperature = 37 deg C
PRI version = 1026, Carrier = Generic
OEM PRI version = 32101006
IR1101#
IR1101#show cell 0/1/0 secu
Active SIM = NONE
IR1101#
PLMN 検索の実行:
```

セルラー プラガブル インターフェイス モジュール(PIM)の設定

```
IR1101#cell 0/1/0 lte plmn search
Searching for available PLMNs...Please wait...
This may take up to 5 minutes......
PLMN search done. Please use "show cellular x/x/x network" to see available PLMNS
PLMN の表示:
```

```
IR1101#show cell 0/1/0 net
Current System Time = Sun Jan 6 0:14:39 1980
Current Service Status = No service
Current Service = Unknown
Current Roaming Status = Roaming
Network Selection Mode = Automatic
Network =
Mobile Country Code (MCC) = 208
Mobile Network Code (MNC) = 10
Packet switch domain(PS) state = Not attached
LTE Carrier Aggregation state = Deconfigured
Registration state (EMM) = Searching/Not Registered
EMM Sub State = Limited Service
Tracking Area Code (TAC) = 0
Cell ID = 0
Available PLMNs at = 08:21:25 UTC Thu May 5 2022
Idx MCC MNC RAT
                   Desc
   208 10 lte
                   SFR
1
   208 16 lte
2
                   Free
   208 1
3
           lte
                   Orange
   208 20 lte
                   BYTEL
Δ
   208 15 lte
5
                   Free
Network MTU = Not Available
TR1101#
```

# 700 MHz の帯域で運用する北米向け通信事業者のモデム 設定

北米での展開の場合、および 700 MHz の帯域で運用する通信事業者の場合、ネットワーク接 続時間が長くならないようにモデム設定を次のように変更する必要があります。

モデムに異なる技術をスキャンすることを強制するためにモデム設定を変更するには、以下の Cisco IOS コマンドを使用します。

| Router# <b>cellu</b> | ılar 0/0/0 | lte | technology | ?         |
|----------------------|------------|-----|------------|-----------|
| auto                 | Automatic  | LTE | Technology | Selection |
| cdma-1xrtt           | CDMA 1xRT  | Г   |            |           |
| cdma-evdo            | CDMA EVDO  | Rev | A          |           |
| cdma-hybrid          | HYBRID CD  | AÞ  |            |           |
| gsm                  | GSM        |     |            |           |
| lte                  | LTE        |     |            |           |
| umts                 | UMTS       |     |            |           |

「LTE only」を選択するには、controller cellular x/x/x で configuration term コマンドを使用しま す。

Router(config-controller) #1te modem band-select all-lte-only

### セルラーバンドのロック

プライベート携帯電話ネットワークでは、顧客は自分のプライベートネットワークを実行する ための単一の周波数帯(米国のバンド48(CBRS)など)を持っています。この場合、顧客は セルラーバンドをプライベートネットワークに割り当てられた周波数帯にロックできます。

#### (注)

バンドのレポートとロックは、PIM モジュールによって異なります。

```
セルラー PIM は、さまざまな 3G、4G、または 5G 周波数帯域をサポートします。これらは
show cell x/x/x radio band CLI で表示できます。
Router#show cell x/x/x radio band
LTE bands supported by modem:
- Bands 1 2 3 4 5 7 8 12 13 14 17 18 19 20 25 26 28 29 30 32 38 39 40 41 42 43 46 48 66
71.
LTE band Preference settings for the active sim(slot 0):
- Bands 1 2 3 4 5 7 8 12 13 14 17 18 19 20 25 26 28 29 30 32 38 39 40 41 42 43 46 48 66
71.
3G bands supported by modem:
Index:
 23 - UMTS Band 1: 2100 MHz (IMT)
 24 - UMTS Band 2: 1900 MHz (PCS A-F)
 26 - UMTS Band 4: 1700 MHz (AWS A-F)
 27 - UMTS Band 5: US 850 MHz (CLR)
 50 - UMTS Band 8: 900 MHz (E-GSM)
 51 - UMTS Band 9: Japan 1700 MHz
 61 - UMTS Band 19: 800 MHz (800 Japan)
3G band Preference settings for the active sim(slot 0):
Index:
 23 - UMTS Band 1: 2100 MHz (IMT)
 24 - UMTS Band 2: 1900 MHz (PCS A-F)
 26 - UMTS Band 4: 1700 MHz (AWS A-F)
 27 - UMTS Band 5: US 850 MHz (CLR)
 50 - UMTS Band 8: 900 MHz (E-GSM)
 51 - UMTS Band 9: Japan 1700 MHz
 61 - UMTS Band 19: 800 MHz (800 Japan)
参考までに、上記のバンドは次のようにマッピングされます。
  •4Gおよび5Gの場合、インデックス1~128はバンド1~128に対応します。
  •3Gの場合、インデックス1~64は、上で各インデックスに対して言及されている3Gバ
   ンドにマッピングされます。
国やサービスプロバイダーによっては、デバイスをサービスプロバイダーの無線ネットワーク
に接続するために1つ以上のバンドが使用される場合があります。すべてのバンドが有効であ
```

プライベート携帯電話ネットワークでは、顧客は自分のプライベートネットワークを実行する ための単一の周波数帯(米国のバンド48(CBRS)など)を持っています。この場合、顧客は セルラーバンドをプライベートネットワークに割り当てられた周波数帯にロックできます。

るため、この操作は自動的に行われます。そのため、シスコは設定の変更を推奨しません。

この操作は、次のコマンドシンタックスを使用して実行されます。

- Router(config-controller)#lte modem band-select indices umts3g none ?
   lte4g Specify the LTE indices
- Router(config-controller)#**lte modem band-select indices umts3g none lte4g 48 ?** nr5g Specify the 5g indices slot primary SIM slot
- Router (config-controller) #1te modem band-select indices umts3g none 1te4g 48 slot 0

Router(config-controller)#lte modem band-select indices umts3g ?
WORD Band index(es) in string format "<band index#>, <band index#>, ...".
(supported 3G band indices are listed under 'show cellular radio
band'.)
Enter "none" for no bands or "all" for all supported 3G bands.

Router(config-controller)#lte modem band-select indices umts3g none lte4g ?
WORD Band index(es) in string format "<band index#>, <band index#>, ...".
(supported LTE band indices are listed under 'show cellular radio
band'.)
Enter "none" for no bands or "all" for all supported LTE bands.

結果は次のようになります。

Router#show cell x/x/x radio band

LTE bands supported by modem: - Bands 1 2 3 4 5 7 8 12 13 14 17 18 19 20 25 26 28 29 30 32 38 39 40 41 42 43 46 48 66 71. LTE band Preference settings for the active sim(slot 0): - Bands 48.

### セルラーバンド30

注意 一部のセルラー PIM は、LTE FDD バンド 30 トランスミッタをサポートします。セルラー PIM が米国ベースの展開で LTE FDD バンド 30 をサポートしており、AT&T サブスクリプションを 使用してアクティブ化されている場合、一部の顧客(場所によって異なる)は、輸送シナリオ または道路シナリオで FCC 違反のリスクにさらされる可能性があります。このケースでは、 バンド 30 を無効にすることをお勧めします。

バンド30を無効にするには、次の手順を使用します。

デフォルトで設定されているすべてのバンドを表示します。

```
Router#show cell x/x/x radio band
```

```
LTE bands supported by modem:

- Bands 1 2 3 4 5 7 8 12 13 14 17 18 19 20 25 26 28 29 30 32 34 38 39 40 41 42 43 46 48

66 71.

LTE band Preference settings for the active sim(slot 0):

- Bands 1 2 3 4 5 7 8 12 13 14 17 18 19 20 25 26 28 29 30 32 34 38 39 40 41 42 43 46 48

66 71.

NR5G bands supported by modem:
```

- Bands 1 2 3 5 7 8 12 20 25 28 38 40 41 48 66 71 77 78 79.

```
NR5G band Preference settings for the active sim(slot 0):
- Bands 1 2 3 5 7 8 12 20 25 28 38 40 41 48 66 71 77 78 79.
3G bands supported by modem:
Index:
 23 - UMTS Band 1: 2100 MHz (IMT)
 24 - UMTS Band 2: 1900 MHz (PCS A-F)
 26 - UMTS Band 4: 1700 MHz (AWS A-F)
 27 - UMTS Band 5: US 850 MHz (CLR)
 50 - UMTS Band 8: 900 MHz (E-GSM)
  51 - UMTS Band 9: Japan 1700 MHz
  61 - UMTS Band 19: 800 MHz (800 Japan)
3G band Preference settings for the active sim(slot 0):
Index:
  23 - UMTS Band 1: 2100 MHz (IMT)
  24 - UMTS Band 2: 1900 MHz (PCS A-F)
  26 - UMTS Band 4: 1700 MHz (AWS A-F)
  27 - UMTS Band 5: US 850 MHz (CLR)
 50 - UMTS Band 8: 900 MHz (E-GSM)
 51 - UMTS Band 9: Japan 1700 MHz
  61 - UMTS Band 19: 800 MHz (800 Japan)
_____
Band index reference list:
For LTE and 5G, indices 1-128 correspond to bands 1-128.
For 3G, indices 1-64 maps to the 3G bands mentioned against each above.
```

Router#

バンド 30 を無効にするには、不要なバンドを省略して、サポートされているすべてのバンド を設定する必要があります。無効にする機能はありません。この例では、バンド 30 が省略さ れています。

```
Router#conf term
```

```
Enter configuration commands, one per line. End with CNTL/Z.
Router(config)#controller cellular x/x/x
Router(config-controller)#
Router(config-controller)#lte modem band-select indices ?
    umts3g
Specify the 3g indices
Router(config-controller)#lte modem band-select indices umts3g all lte4g
1,2,3,4,5,7,8,12,13,14,17,18,19,20,25,26,28,29,32,34,38,39,40,41,42,43,46,48,66,71 nr5g
all slot 0
Router(config-controller)#exit
Router(config)#exit
Router#
```

「アクティブスロットのプリファレンス設定」で省略したバンドが表示されていないことを確認します。次の例を参照してください。

#### Router#show cell x/x/x radio band

LTE bands supported by modem: - Bands 1 2 3 4 5 7 8 12 13 14 17 18 19 20 25 26 28 29 **30** 32 34 38 39 40 41 42 43 46 48 66 71. Notice band 30 shows in the "bands supported by modem". LTE band Preference settings for the active sim(slot 0): - Bands 1 2 3 4 5 7 8 12 13 14 17 18 19 20 25 26 28 **29 32** 34 38 39 40 41 42 43 46 48 66 71. Notice band 30 is not available in the "band Preference settings for the active sim(slot 0)" NR5G bands supported by modem: - Bands 1 2 3 5 7 8 12 20 25 28 38 40 41 48 66 71 77 78 79. NR5G band Preference settings for the active sim(slot 0): - Bands 1 2 3 5 7 8 12 20 25 28 38 40 41 48 66 71 77 78 79. 3G bands supported by modem: Index: 23 - UMTS Band 1: 2100 MHz (IMT) 24 - UMTS Band 2: 1900 MHz (PCS A-F) 26 - UMTS Band 4: 1700 MHz (AWS A-F) 27 - UMTS Band 5: US 850 MHz (CLR) 50 - UMTS Band 8: 900 MHz (E-GSM) 51 - UMTS Band 9: Japan 1700 MHz 61 - UMTS Band 19: 800 MHz (800 Japan) 3G band Preference settings for the active sim(slot 0): Index: 23 - UMTS Band 1: 2100 MHz (IMT) 24 - UMTS Band 2: 1900 MHz (PCS A-F) 26 - UMTS Band 4: 1700 MHz (AWS A-F) 27 - UMTS Band 5: US 850 MHz (CLR) 50 - UMTS Band 8: 900 MHz (E-GSM) 51 - UMTS Band 9: Japan 1700 MHz 61 - UMTS Band 19: 800 MHz (800 Japan) \_\_\_\_\_ Band index reference list: For LTE and 5G, indices 1-128 correspond to bands 1-128. For 3G, indices 1-64 maps to the 3G bands mentioned against each above.

### 無線電源モード

無線の電源は手動でオン/オフにすることができます。次の例を参照してください。

```
電源をオフにするには:
```

```
Enter configuration commands, one per line. End with CNTL/Z.

Router(config)#controller cell

Router(config-controller)#lte radio off

Warning: Not all PDP contexts are in shutdown state

Please shutdown all the interfaces manually and re-enter this command.

Router(config-controller)#inter cell 0/1/0

Router(config-if)#shut

Router(config)#inter cell 0/1/1

Router(config-if)#shut

Router(config-if)#shut

Router(config-if)#shut

Router(config-if)#shut
```

Router(config-controller)#lte radio off WARNING(Controller cellular 0/1): Radio power OFF setting will NOT persists if router or modem resets. Save to startup configuration.Use "no lte radio off" to turn radio power ON

```
Router (config-controller) #end
```

Router#show cell 0/1/0 radio

#### Radio power mode = OFF, Reason = User Request

```
Channel Number = 0
Current Band = Unknown
Current RSSI = -128 dBm
Current ECIO = -65531 dBm
Radio Access Technology(RAT) Preference = AUTO
Radio Access Technology(RAT) Selected = AUTO
Network Change Event = unknown
```

電源をオンにするには:

```
Router#conf term
```

```
Enter configuration commands, one per line. End with CNTL/Z.
Router(config)#controller cellular 0/1/0
Router(config-controller)#no lte radio off
Router(config-controller)#inter cell 0/1/0
Router(config-if)#no shut
Router(config-if)#inter cell 0/1/1
Router(config-if)#no shut
Router(config-if)#no shut
Router(config-if)#end
```

```
Router#show cell 0/1/0 radio
Radio power mode = Online
LTE Rx Channel Number(PCC) = 9385
LTE Tx Channel Number(PCC) = 27385
LTE Band = 28
LTE Bandwidth = 5 MHz
Current RSSI = -48 dBm
Current RSRP = -76 dBm
Current RSRQ = -15 dB
Current SNR = 6.2 dB
Physical Cell Id = 27
Number of nearby cells = 2
       PCI (Physical Cell Id)
Tdx
1
               27
              378
2
Radio Access Technology (RAT) Preference = AUTO
Radio Access Technology (RAT) Selected = LTE
Network Change Event = unknown
```

### 管理情報ベース

管理情報ベース(MIB)は、デバイス上の管理可能なオブジェクトのデータベースです。管理 対象オブジェクト、つまり変数を設定したり読み取ったりして、ネットワークデバイスやイン ターフェイスに関する情報を提供できます。

MIB と MIB Locator の詳細については、次の URL を参照してください。 https://mibs.cloudapps.cisco.com/ITDIT/MIBS/servlet/index

# 

Note セキュリティ強化のため、SNMP SET 動作を導入する場合、認証/プライバシーを使用した SNMP V3 を設定することを推奨します。

『SNMP Configuration Guide』を参照してください。

セルラー PIM では、次の Simple Network Management Protocol (SNMP) MIB がサポートされています。

- IF-MIB
- ENTITY-MIB
- CISCO-WAN-3G-MIB
- CISCO-WAN-CELL-EXT-MIB

CISCO-WAN-CELL-EXT-MIB では、次のテーブルとサブテーブルがサポートされています。

- ciscoWanCellExtMIB(817)
- ciscoWanCellExtMIBNotifs (0)
- ciscoWanCellExtMIBObjects(1)
- ciscoWanCellExtLte(1)
- cwceLteRadio(1)
- cwceLteProfile(2)

http://www.cisco.com/go/mibs の Cisco MIB Locator から MIB をダウンロードできます。

### 例:セルラー PIM SNMP の設定

次の例に、MIB トラップをルータに設定する方法を示します。

| controller Ce |       | Cellular x/x/x                     |
|---------------|-------|------------------------------------|
| lte           | event | rssi onset mib-trap All-lte        |
| lte           | event | rssi onset threshold -100          |
| lte           | event | rssi abate mib-trap All-lte        |
| lte           | event | rssi abate threshold -90           |
| lte           | event | temperature onset mib-trap         |
| lte           | event | temperature onset threshold 55     |
| lte           | event | temperature abate mib-trap         |
| lte           | event | temperature abate threshold 50     |
| lte           | event | modem-state mib-trap all           |
| lte           | event | service mib-trap                   |
| lte           | event | network mib-trap                   |
| lte           | event | connection-status mib-trap All-lte |
| lte           | event | rsrp onset mib-trap All-lte        |
| lte           | event | rsrp onset threshold -85           |
| lte           | event | rsrp abate mib-trap All-lte        |
| lte           | event | rsrp abate threshold -80           |
| lte           | event | rsrq onset mib-trap All-lte        |
| lte           | event | rsrq onset threshold -8            |
| lte           | event | rsrq abate mib-trap All-lte        |
| lte           | event | rsrq abate threshold -6            |

次の例に、SNMP 機能をルータに設定する方法を示します。

```
snmp-server group neomobilityTeam v3 auth notify 3gView
snmp-server view 3gView ciscoWan3gMIB included
snmp-server community neomobility-test RW snmp-server community public RW
snmp-server enable traps c3g
snmp server enable traps LTE
```

snmp-server host 172.19.153.53 neomobility c3g snmp-server host 172.19.152.77 public c3g snmp-server host 172.19.152.77 public udp-port 6059

次の例に、SNMPを介してルータと通信するよう外部ホストデバイスを設定する方法を示します。

setenv SR\_MGR\_CONF\_DIR /users/<userid>/mibtest
setenv SR\_UTIL\_COMMUNITY neomobility-test
setenv SR\_UTIL\_SNMP\_VERSION -v2c
setenv SR\_TRAP\_TEST\_PORT 6059

I

翻訳について

このドキュメントは、米国シスコ発行ドキュメントの参考和訳です。リンク情報につきましては 、日本語版掲載時点で、英語版にアップデートがあり、リンク先のページが移動/変更されている 場合がありますことをご了承ください。あくまでも参考和訳となりますので、正式な内容につい ては米国サイトのドキュメントを参照ください。